# **Probewell Connect** User Guide for WT Series

Version 2.1 – April 2021

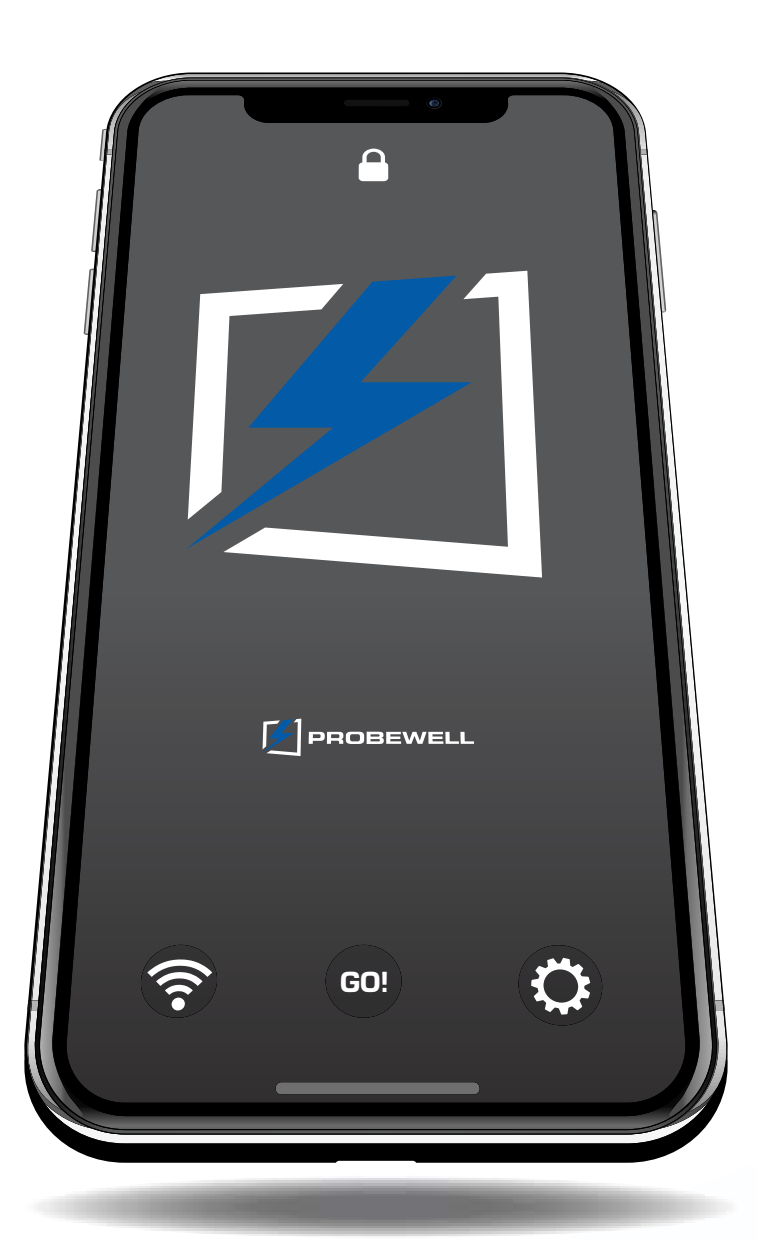

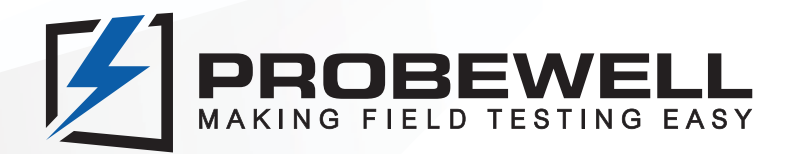

### End-User License Agreement ("Agreement")

Please read this End-User License Agreement ("Agreement") carefully before downloading or using Probewell Connect ("Application").

By downloading or using the Application, you are agreeing to be bound by the terms and conditions of this Agreement.

If you do not agree to the terms of this Agreement, do not download or use the Application.

### License

Probewell Lab Inc. grants you a revocable, non-exclusive, non-transferable, limited license to download, install and use the Application solely for your purposes strictly in accordance with the terms of this Agreement.

### Restrictions

You agree not to, and you will not permit others to:

License, sell, rent, lease, assign, distribute, transmit, host, outsource, disclose or otherwise commercially exploit the Application or make the Application available to any third party.

### **Modifications to Application**

Probewell Lab Inc. reserves the right to modify, suspend or discontinue, temporarily or permanently, the Application or any service to which it connects, with or without notice and without liability to you.

### **Term and Termination**

This Agreement shall remain in effect until terminated by you or Probewell Lab Inc.

Probewell Lab Inc. may, in its sole discretion, at any time and for any or no reason, suspend or terminate this Agreement with or without prior notice.

This Agreement will terminate immediately, without prior notice from Probewell Lab Inc., in the event that you fail to comply with any provision of this Agreement. You may also terminate this Agreement by deleting the Application and all copies thereof from your mobile device or from your desktop.

Upon termination of this Agreement, you shall cease all use of the Application and delete all copies of the Application from your mobile device or from your desktop.

### Severability

If any provision of this Agreement is held to be unenforceable or invalid, such provision will be changed and interpreted to accomplish the objectives of such provision to the greatest extent possible under applicable law and the remaining provisions will continue in full force and effect.

### Amendments to this Agreement

Probewell Lab Inc. reserves the right, at its sole discretion, to modify or replace this Agreement at any time. If a revision is material, we will provide at least 30 days notice prior to any new terms taking effect. What constitutes a material change will be determined at our sole discretion.

### **Contact Information**

If you have any questions about this Agreement, please contact us.

Last updated: 2019-11-06

Probewell Lab Inc 4500 rue Michelet Quebec, QC G1P 0B5 Canada

1-866-626-1126

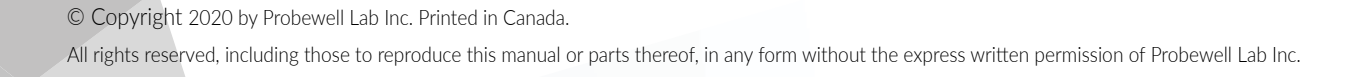

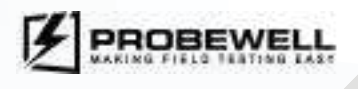

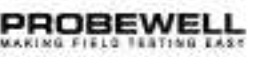

### **Limited Warranty**

Your WT Series meter tester comes with a two-year hardware warranty. Probewell Lab Inc. (Probewell) warrants WT Series meter tester against defects in material and workmanship for a period of two (2) years from the date of purchase from Probewell. This warranty applies only to the original purchaser of the WT Series meter tester and is not transferable.

For additional information regarding your tester warranty, please refer to the related WT Series meter tester user guide.

### Disclaimer

Probewell Lab Inc., (Probewell) reserves the right to make changes to this document and the products which it describes without notice. Probewell shall not be liable for technical or editorial errors or omissions made herein; nor for incidental or consequential damages resulting from the furnishing, performance, or use of this material.

Features and specifications are subject to change without notice.

### Table of contents

| End-User License Agreement ("Agreement") |         | Accuracy Test                      |          |
|------------------------------------------|---------|------------------------------------|----------|
| License                                  | 3       | Description                        | 38       |
| Restrictions                             | 3       | Equipment Required                 | 38       |
| Modifications to Application             | 3       |                                    |          |
| Term and Termination                     | 3       | Records                            |          |
| Severability                             | 3       | Test List Viewer                   |          |
| Amendments to this Agreement             | 3       | Individual record deletion         | 42       |
| Contact Information                      | 3       | E-mail                             | 43       |
| Limited Warranty                         | 4       | Settings                           |          |
| Disclaimer                               | 4       | Custom Questions                   | 46       |
|                                          |         | System Settings                    | 47       |
| Table of contents                        | 5       | Meter Settings                     | 48       |
| List of Abbreviations                    | 6       | Calibration Settings               | 49       |
|                                          |         | Profiles                           | 50       |
| Introduction                             | 7       | Other functions                    | 50       |
| Getting the app                          | 7       | Local Preferences                  | 51       |
| Features                                 | 8       | Firmware Update                    | 52 to 55 |
| Operation                                | ) to 51 | Setup                              |          |
| Connecting to the WT Series tester       | 9       | USB driver installation            | 56       |
| Windows offline mode                     | 10      |                                    |          |
| Main View                                |         | Specific operation modes           | 56 to 57 |
| Header                                   | 11      | Wh/VARh                            | 56       |
| Footer                                   | 11      | Reverse Flow Testing               | 57       |
| Meter Setup                              | 13      | Appendix A                         |          |
| · · · · · · · · · · · · · · · · · · ·    |         | Troubleshooting                    | 58       |
| Tests                                    | 14      |                                    |          |
| Quick Test                               | 15      | Appendix B                         |          |
| Full Test                                | 17      | Parameters for Data Logging Option | 59       |
| Custom Test                              | 20      | Appendix C                         |          |
| Manual/Tracking                          | 23      | Customer Service                   | 60       |
| Line Monitor                             | 26      |                                    |          |
| Demand Test                              | 28      | Appendix D                         |          |
| Creep Test                               | 30      | USB Update Cable COM Port          | 61       |
| KYZ Test                                 | 32      |                                    |          |
| Four Quadrants                           | to 37   |                                    |          |
| Description                              | 34      |                                    |          |
| Operation                                | 35      |                                    |          |

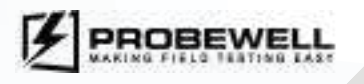

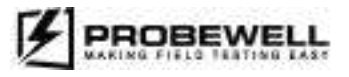

.35

### List of Abbreviations

| Abbreviation | Complete Term                                                                                                    | Abbreviation | Complete Term                       |
|--------------|----------------------------------------------------------------------------------------------------|--------------|-------------------------------------|
| А            | Ampere                                                                                                    | PPI          | Pore per inch                       |
| Amp          | Ampere                                                                                                    | Rev          | Revolution, number of revolutions   |
| AC           | Alternating current                                                                                                    | RMS          | Root mean square                    |
| AP           | Access point                                                                                                    | TA           | Test ampere                         |
| ATK          | Accuracy Testing Kit                                                                                                    | THD          | Total harmonic distortion           |
| CFM          | Cubic feet per minute                                                                                                    | V            | Volt                                |
| CL           | Class                                                                                                    | VA           | Volt-ampere                         |
| CSV          | Comma-separated values                                                                                                    | VAC          | Volt(s) of alternating current      |
| СТ           | Current transformer                                                                                                    | VARh         | VARhour (Volt-ampere reactive hour) |
| DSP          | Digital signal processor                                                                                                    | Vdc          | Voltage direct current              |
| HL           | High load (full load)                                                                                                    | VT           | Voltage transformer                 |
| Kh           | Watthour constant. The number of watthours represented by one revolution of the disk. Also, called disk constant.            | W            | Watt(s)                             |
| Kt           | Test constant. For electronic (no disk) meter,<br>the amount of energy represented by each cal-<br>ibrated pulse of the LED. | Wh           | Watt hour                           |
| kW           | Kilowatt                                                                                                    | Wi-Fi        | Wireless network protocols          |
| Lb           | Pound                                                                                                    | WLAN         | Wireless local area network         |
| LL           | Light load                                                                                                    | WWW          | World Wide Web                      |
| NIST         | National Institute of Standard and Technology                                                                                | μWh          | Micro-watthour                      |
| PF           | Power factor                                                                                                    | μVARh        | Micro-VARhour                       |

## Introduction

Probewell Connect is the official companion application for MT-1/WT3 and MT-1/WT1 wireless watt hour meter testers. It allows the user to perform various types of meter tests, review test report data and change the WT Series testers' operation parameters. The application is available free of charge for iOS, Android and Windows.

The following document outlines the scope of the application, its capabilities and how it enables complete control over the WT Series testers.

### Getting the app

The Probewell Connect application is available on all major platforms as stated above and is continually updated to ensure the best user experience. To download the application, follow the instructions for your mobile device operating system:

# ios

On your iOS device, launch the App Store and search for the Probewell Connect application. The application supports all devices running iOS 11 and above.

# Android

On your Android device, launch the Google Play Store and search for the Probewell Connect application. The application supports all devices running Android 7.0 and above<sup>\*</sup>.

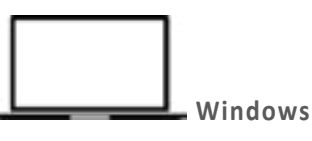

The application supports all PCs running Windows 10. Older versions of Windows are not actively tested by Probewell Lab. Please note that the installer requires administrator privileges.

### Install from the provided USB key

The Probewell Connect application installer is included on the USB key provided with the order of a WT Series tester. Browse to the USB drive with Windows Explorer. Launch the installer and follow the on-screen instructions.

### Install from the website

The latest version of Probewell Connect for Windows is downloadable from the Probewell website at the following link: https://probewell.com/pw-connect/

To download the application installer (.exe file), click on "**Download on Windows**". Once the download is complete, launch the installer and follow the on-screen instructions.

\* Probewell Lab Inc. cannot control nor be held responsible for compatibility issues resulting from mobile phone manufacturers' non-compliance with current firmware and/or operating system standards.

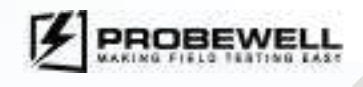

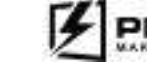

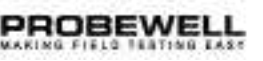

## **Features**

### Operating system

The Probewell Connect application has a different feature set depending on the mobile device operating system (OS). Throughout this document, the following icons help identify which features are available for a specific operating system:

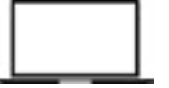

→ Windows PC

iOS or Android phone or tablet

A quick rundown of the available features per operating system is given below.

|                                       | iOS/Android | Windows |
|---------------------------------------|-------------|---------|
| GPS coordinates                       | Yes         | No      |
| E-mail reports                        | Yes         | No      |
| Barcode scanner                       | Yes         | No      |
| Export CSV / PDF                      | No          | Yes     |
| Offline mode                          | No          | Yes     |
| Settings Profiles (Import and Export) | No          | Yes     |
| Accuracy Test Report (Export)         | No          | Yes     |

### Online/Offline mode

Some features are also only accessible when the Probewell Connect application is in online mode (connected to a WT Series tester). The icons for indicating these are:

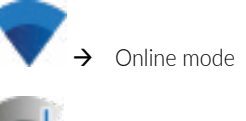

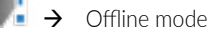

# Operation

### Connecting to the WT Series tester

In the order to use the WT Series tester, the user must first connect their mobile device to the socket.

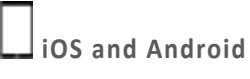

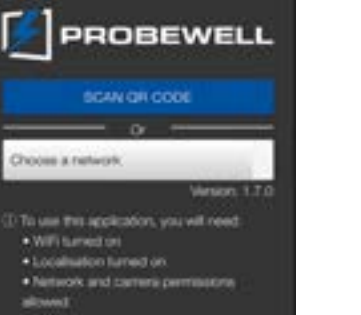

### WiFi connection changes for Android 10 and above.

When running the Probewell Connect App on an Android 10 or above, a confirmation will be required to finilize the connection to the device after the meter QR code has been scanned.

Tap "SCAN QR" code, the screen below will be displayed until your mobile has established a connection. Once the connection has been established with the Probewell tester, the device ID will be displayed. Tap "CONNEXION" to pair the devices and start testing .

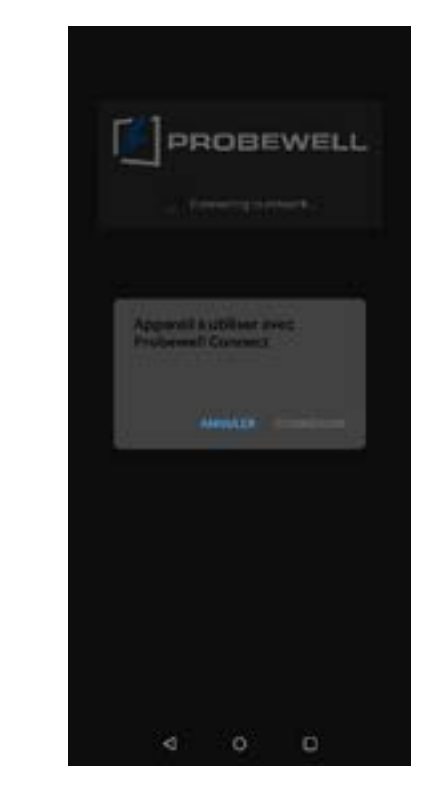

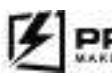

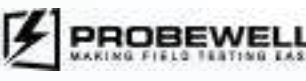

- The connection process is done from within the Probewell Connect application itself. Follow these steps to connect to the WT Series tester:
  - 1. Connect the WT tester to a meter base.
  - 2. Power up the WT tester by setting the Power switch to the ON position.
  - 3. Launch the Probewell Connect application on your mobile device.
  - 4. Press on the "SCAN QR CODE" button. If prompted, allow the app to use the device camera.
  - 5. Point the camera at the QR code located on the side of the WT tester unit.
  - 6. Once connected, the unit emits a beeping sound.

If the WT Series has already been connected to the mobile device, it may also be selected from the "Choose a network" instead.

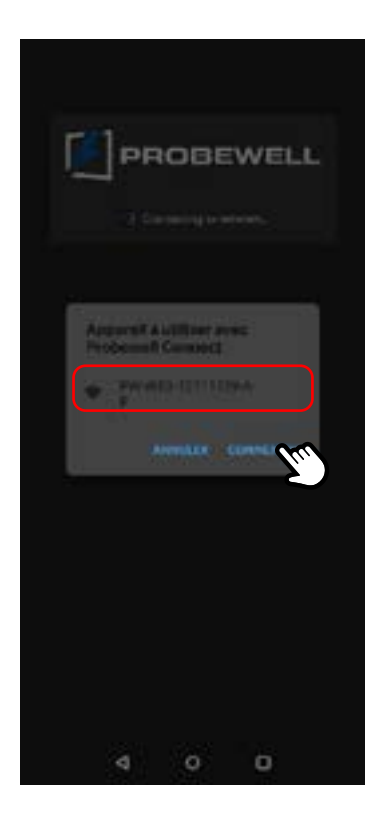

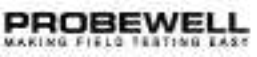

Windows

To connect to the WT Series tester with a Windows PC, follow these steps:

- 1. Connect the WT tester to a meter base.
- 2. Power up the WT tester by setting the Power switch to the ON position.
- **3.** To connect, go to Windows Settings, Select Network & Internet
- A. Click on Show available networks. Tip: Shortcut often located In the Windows Taskbar (bottom of the screen), click on the networking icon.
- B. Locate the socket SSID in the list of available networks.
- C. When connecting to a socket's network for the first time, input the SSID name as the security key. (i.e., PW-WT3-{S/N}-AP or PW-WT1-{S/N}-AP).

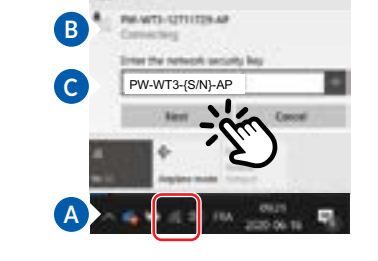

10 -

### NOTE:

Once the connection process has been completed, the socket's SSID will appear on the network list in future sessions.

4. Once connected, the unit emits a beeping sound.

5. You can now start the Probewell Connect for Windows application.

If the WT Series has already been connected to the PC, it may also be selected directly from the known networks list.

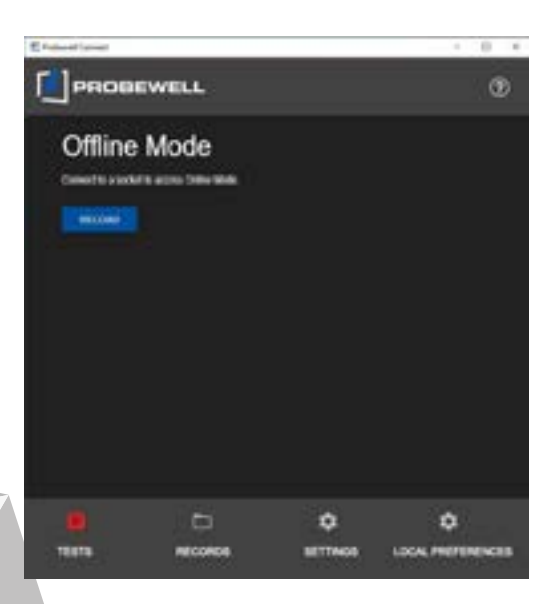

### Windows offline mode

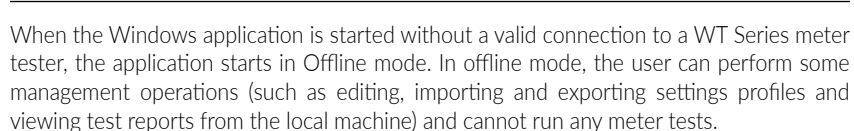

### **Main View**

The Main View of the application is always available to the user. It gives access to basic system information and handles basic navigation within the application.

### Header

Central parties

Quick Test

THE ART'S

Tavar till 201

----

A trainer

Settings

Farmers

nie.

æ

The Header is located at the top of the window. It shows the Probewell company logo and quick access buttons for basic control. The quick access buttons are located on the right-hand side of the Header.

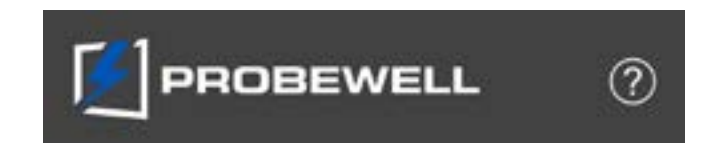

## PROBEWELL

Information button

### 1. Socket information:

- Tester model Information
- DSP number 0 = 1 0 tablet System Manual

### • Optical (Metercam or Pulse pickup)

- 2. System information:
- User Calibration Date
- Factory calibration date
- Lifetime tests

### Additional information includes:

- Probewell website

The **Disconnect** button (at the bottom) disconnects the mobile device from the unit and brings the user back to the device connection view.

# **X** Temporary Settings × 0 8.8

mode.

configuration.

and ON again,

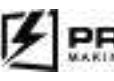

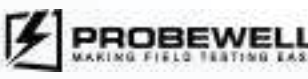

### **Probewell Connect for WT Series USER GUIDE**

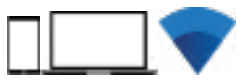

Clicking on this button displays all system information, including:

### 3. Meter (under test) information:

- TA
- Form
- Kh
- 4. App:
- Firmware version
- Software version

• Support contact (e-mail and phone number)

This button is only available when a test mode is selected.

Clicking on the button displays temporary test settings. These settings can be changed to match the desired test parameters. Such modifications stay active until the WT Series tester is turned off. The number and type of available parameters in this test view varies with the selected test

Additionally, settings can be changed temporarily through the Settings tab without saving the

To return the Temporary test settings to their default values, the unit needs to be turned OFF

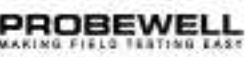

### **PROBEWELL LAB INC.**

### Footer

The Footer is located at the bottom of the window. It allows basic navigation within the application.

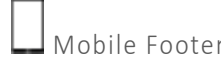

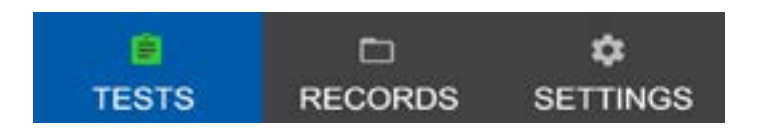

Tests

The Test view lists all available test modes. Some test modes are only available for certain meter categories and system operation modes. A summary of available test modes and their minimal conditions is available in the Tests section of this document.

Records

The Records view lists all test reports.

Settings

The Settings view shows all available tests and device settings.

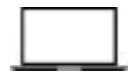

Windows Footer

| ۲     | D       | ۵        | †4 <del>†</del>   |
|-------|---------|----------|-------------------|
| TESTS | RECORDS | SETTINGS | LOCAL PREFERENCES |

### Tests

When the test icon is red, tests are not available because the app is in offline mode.

If the icon is green, the PC is connected to a WT Series meter tester and tests are available.

Records

The Records view lists all test reports. The reports can be stored locally or on the WT socket.

Settings

The Settings view shows all available tests and device settings. Settings profiles can be loaded from an external file and programmed onto the WT tester.

Local Preferences (Windows only)

To set the local directory for CSV reports and company information for PDF reports.

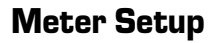

The Meter Setup view lets the user set basic parameters for the meter to be tested. These parameters are used by the WT Series tester to properly energize the meter and calculate test results.

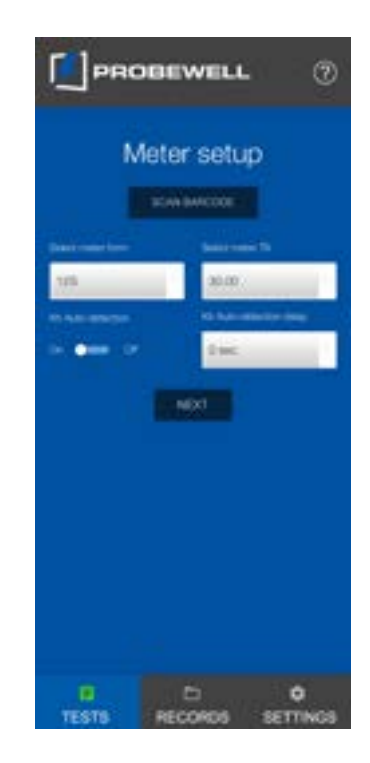

Meter Setup parameters are:

**Form**: the meter form (already populated with detected meter form). **TA**: the meter test amps.

**Kh Auto-detection**: allows or disables auto-detection of the meter Kh value with the optical pickup or metercam. **Kh Auto-detection delay**: time delay to start registering pulses after the meter is first energized.

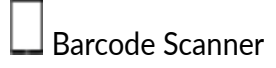

On a mobile device (iOS and Android), the meter settings may be automatically imported by scanning a barcode located on the meter itself. The barcode must be in the AEP or one of the predefined formats (Read system settings barcode note on page 48) and contains information on the meter form, TA, Kh and serial number. This meter serial number is kept in memory to be automatically filled in when saving test results.

Once all meter parameters are correctly entered, press NEXT to complete the meter setup.

### Note

If the meter is equipped with a communication module (AMI/AMR) that emits from the same port as the test pulse, a delay can be added before registering the first pulse by modifying the *Kh Auto-detection delay* setting. For example, use a 10 second delay for a KV2C Form 9S, TA 2.5A.

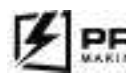

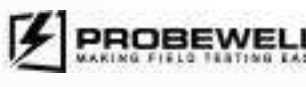

### **Probewell Connect for WT Series USER GUIDE**

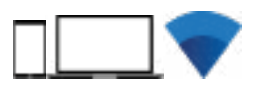

### ).

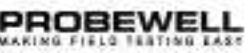

### Tests

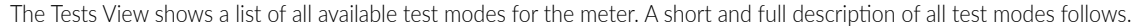

Note

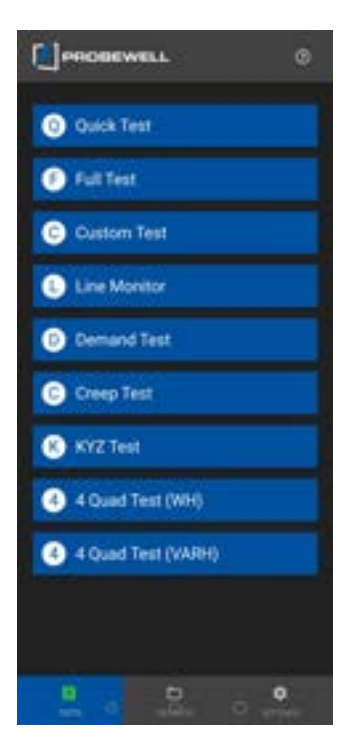

| The test modes available in the Tests View is dependent on both the type of meter (sin | single phase or |
|----------------------------------------------------------------------------------------|-----------------|
| polyphase) and the System Operating Mode (which can be changed in the Settings tab).   |                 |

### Summary of test modes and availability

| Test mode       | Meter type  | Pickup           |
|-----------------|-------------|------------------|
| Quick Test      | Any         | Optical/Metercam |
| Full Test       | Polyphase   | Optical/Metercam |
| Custom Test     | Any         | Optical/Metercam |
| Line Monitor    | Any or None | Any or None      |
| Demand Test     | Any         | Any or None      |
| Creep Test      | Any         | Any or None      |
| KYZ Test        | Any         | Any              |
| Manual/Tracking | Mechanical  | None             |
| 4 Quad Test     | Solid-state | Optical          |

### Test Description

|   | Quick Test:     | The quick test is the most common type of test. It can be used to quickly assess the accuracy of a meter. The Quick Test runs a predetermined sequence of sub-tests, all in one operation, during which all phases are energized simultaneously.                                                                                                    |
|---|-----------------|----------------------------------------------------------------------------------------------------|
|   | Full Test:      | This is the most thorough type of test. It is used to fully assess the quality of a meter, as it runs a complete sequence of sub-tests. The Full Test runs an equivalent of the Quick Test followed by additional single-element tests. is the most thorough type of test. It is used to fully assess the quality of a meter, as it runs a complete sequence of sub-tests. The Full |
|   | Custom Test:    | Custom Test consists of choosing one of the three loads to apply to the meter: HL, PF or LL. The disk revolutions or pulses are counted automatically by the pickup. No critical timing is required to start a test. The test ends automatically.                                                                                                    |
| 1 | Test runs Test: | It is an equivalent of the Quick Test followed by additional single-element tests.                                                                                                    |
|   | Line Monitor:   | It is used to observe the input voltage and obtain the THD measurement.                                                                                                    |
|   | Demand Test:    | Is used to test meters that have a demand register. The meter must first be configured to be in kW demand test mode (check me-<br>ter manual for device specific procedure).                                                                                                    |
|   | Creep Test:     | Is used to check the effect of a 0 A current and nominal voltage on the energy registration of a meter.                                                                                                    |
|   | KYZ Test:       | Is used to assess the ability of some solid-state meters to transmit energy use information to another piece of equipment via a physical wire interface.                                                                                                    |
|   | Manual/Tracking | : Is used to assess the quality of a mechanical meter without using external accessories. To do this, the meter is energized with a low<br>or high load while the test operator counts the number of disk revolutions.                                                                                                    |
|   |                 |                                                                                                    |

4 Quad: Test: is an automatic test sequence that can be used to assess the meter's ability to register energy in all four quadrants of the power vector diagram.

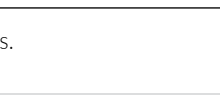

### Quick

### Prerequisites

An optical pickup or a metercam must be installed on the WT Series tester.

### Description

The Quick Test is the most common type of test. It can be used to quickly assess the accuracy of a meter. The Quick Test runs a predetermined sequence of sub-tests, all in one operation, during which all phases are energized simultaneously. The sub-tests are:

a) All phases, High Load (HL) **b)** All phases, Power Factor (PF) c) All Phases, Low Load (LL)

Once the test is completed, the user may save the test data in the device memory.

### Operation

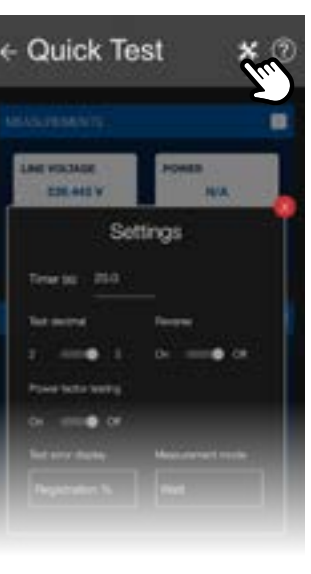

### Step 1: Temporary test settings

screen.

Test settings for the quick test are:

- **Timer**: minimum test time in seconds

- - Measurement mode: Watt or VAR

and ON again,

## - Quick Test

\* @

.....

### Step 2: Start Test

Press the Start Test button to initiate the test sequence. The load current increases to its HL value, the meter sends pulses and the WT Series internal electronic standard registers the energy that flows through the meter.

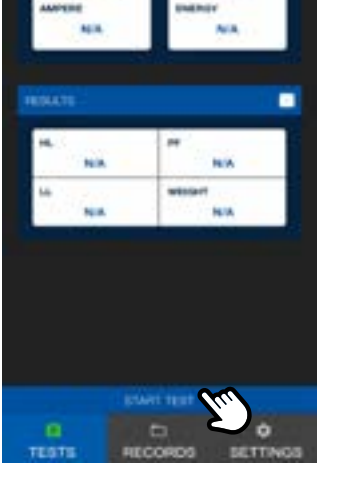

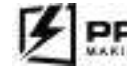

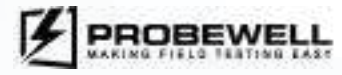

If necessary, modify the test settings by clicking on the wrench icon in the top portion of the

• Test decimal: display results with 2 or 3 digits

• **Reverse**: enables or disables reverse flow testing

• Power factor testing: enables or disables power factor testing

• Test error display: test error display type

To return the Temporary test settings to their default values, the unit needs to be turned OFF

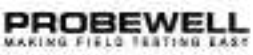

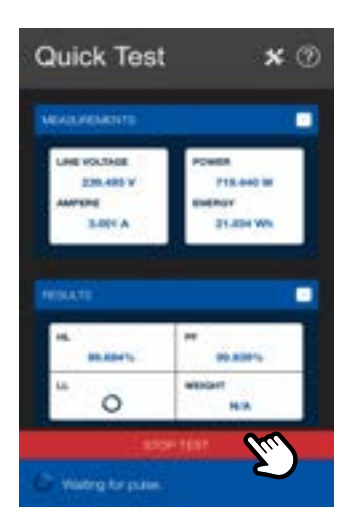

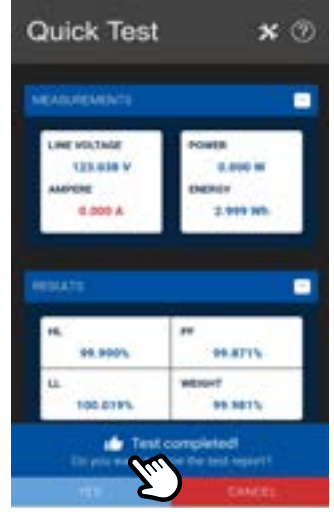

### Step 3: Test Execution

In addition to the test results, the user can see the line voltage and current applied to the meter, the power and cumulated energy.

At the bottom of the screen, the test timer displays the remaining time for the sub-test.

A spinning wheel indicates which sub-test is currently running.

The test may be aborted at any time by pressing the **Stop Test** button.

### Step 4: Test End

When all sub-tests have been completed, the test ends automatically. The load is then removed, and the test results are displayed.

The last test result, Weight, is the weighted average of the three other test results. The Weight result formula depends on the meter type and the Weight factor configuration in the settings. Please refer to the System Settings section for a complete description of the Weight result calculation.

To save the test results, click on the **Yes** button at the bottom of the screen.

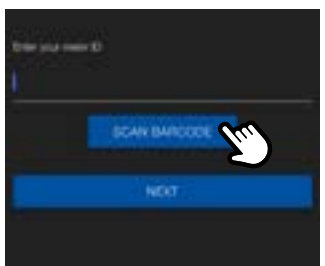

### Step 5: Meter ID

Enter the meter ID (serial number). The meter serial number can be scanned on mobile devices. If the AEP code was used to import device information at the Meter Setup step, the meter serial number is already populated. The barcode scan may fail if the barcode sticker is damaged. In this case, please enter the meter ID manually.

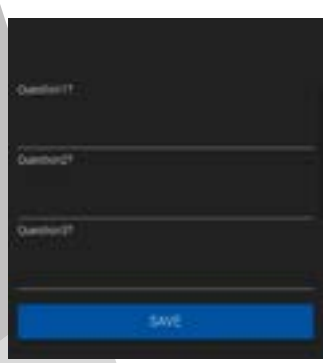

### Step 6: User Questions

Up to 8 user defined questions can be programmed in the **Settings** tab. Answer each question and click on the **Save** button to save the test report in the device memory.

### Full

### Prerequisites

An optical pickup or a metercam must be installed on the WT Series tester.

### Description

The Full Test is the most thorough type of test. It is used to fully assess the quality of a meter, as it runs a complete sequence of sub-tests. The Full Test runs an equivalent of the Quick Test followed by additional single-element tests. The sub-tests are:

a) All phases, High Load (HL) b) All phases, Power Factor (PF) c) All Phases, Low Load (LL) d) Phase A, High Load (HL) e) Phase A, Power Factor (PF) f) Phase A, Low Load (LL) g) Phase C, High Load (HL) h) Phase C, Power Factor (PF) i) Phase C, Low Load (LL)

If applicable phase B is done between phase A and phase C,

i) Phase B, High Load (HL) **k)** Phase B, Power Factor (PF) I) Phase B, Low Load (LL)

Once the test is completed, the user may save the test data in the device memory.

### Operation

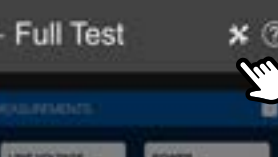

Settings

liners

Dispanent room

mile a Dr mile of

10.00

DALEDAY

Timerate 200

----

Test marrow

### Step 1: Temporary test settings

of the screen.

Test settings for the full test are:

- **Timer**: minimum test time in seconds
- - **Test error display**: test error display type
  - Measurement mode: Watt or VAR

and ON again,

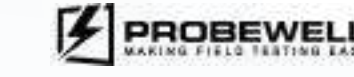

If necessary, modify the test settings by clicking on the wrench icon in the top portion

• **Test decimal**: display results with 2 or 3 digits • **Reverse**: enables or disables reverse flow testing • **Power factor testing**: enables or disables power factor testing on single element • Low Load Testing: enables or disables the low load testing on single element

To return the Temporary test settings to their default values, the unit needs to be turned OFF

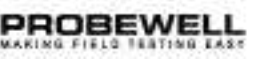

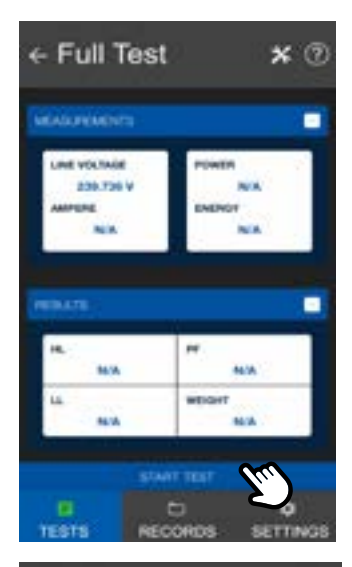

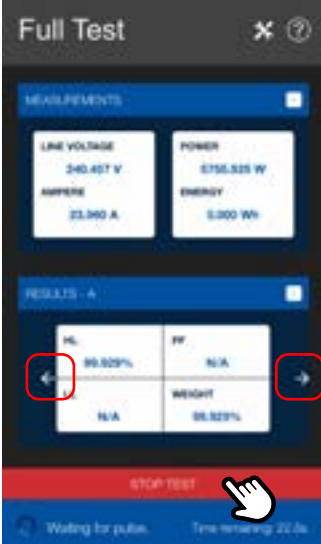

Step 2: Start Test

Press the **Start Test** button to initiate the test sequence. The load current increases to its HL value, the meter sends pulses and the WT Series internal electronic standard registers the energy that flows through the meter.

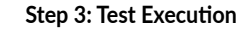

In addition to the test results, the user can see the line voltage and current applied to the meter, the power and cumulated energy.

At the bottom of the screen, the test timer displays the remaining time for the sub-test.

A spinning wheel indicates which sub-test is currently running.

At any time during the test, the user can navigate the test results for multiphase and singleelement by using the left and right arrows on each side of the results table. Use the left and right arrows to navigate and preview results fields ABC, A, B or C

The test may be aborted at any time by pressing the **Stop Test** button.

| Full Test                                      | * 3                                     |
|------------------------------------------------|-----------------------------------------|
|                                                |                                         |
| LINE VOCTORE<br>DIRECTOR<br>AMPLETE<br>0.000 A | POWER<br>B.200 M<br>BMERNIN<br>K.610 MR |
| -                                              |                                         |
| BAADATS<br>BA<br>[BA.TACS]                     | BLEDP'S<br>BREDERT<br>BREDERS           |
| Deryssi wart to                                | it completed<br>start the last report?  |
| C                                              | GMGE                                    |

Step 4: Test End

When all sub-tests have been completed, the test ends automatically. The load is then removed, and the test results are displayed.

The last test result, Weight, is the weighted average of the three other test results according to the following formula:

(4HL+2LL+PF) 7

To save the test results, click on the **Yes** button at the bottom of the screen.

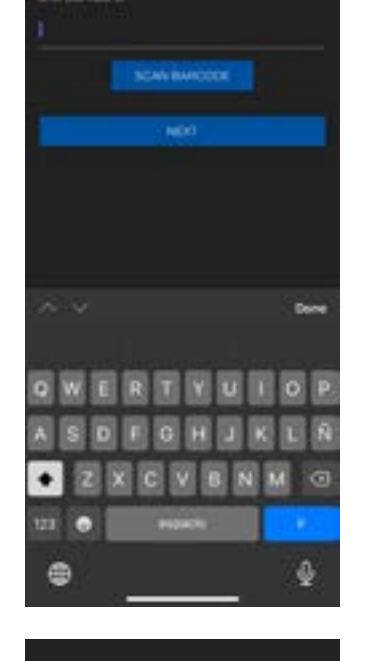

### Step 6: User Questions

Step 5: Meter ID

Up to 8 user defined ques Answer each question and

### NOTE

In the Reports tab, a Full Test report is split into multiple entries: one entry for the multiphase test and one entry for each single-phase test.

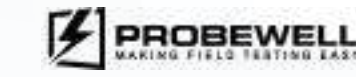

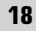

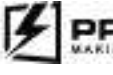

Enter the meter ID (serial number). The meter serial number can be scanned on mobile devices. If the AEP code was used to import device information at the Meter Setup step, the meter serial number is already populated.

Up to 8 user defined questions can be programmed in the **Settings** tab.

Answer each question and click on the **Save** button to save the test report in the device memory.

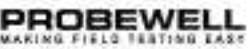

### Custom

### Prerequisites

An optical pickup or a metercam must be installed on the WT Series tester.

### Description

The Custom Test is used to test a specific combination of load and active phase.

Once the test is completed, the user may save the test data in the device memory.

### Operation

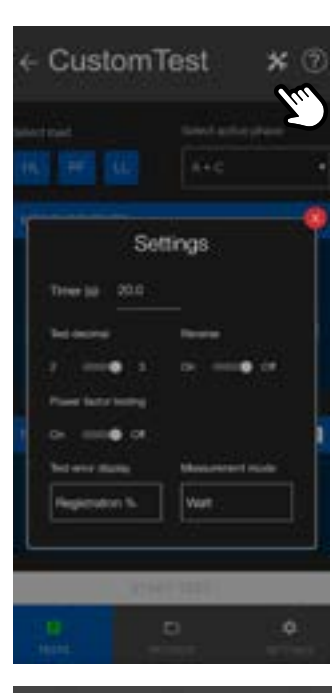

← Custom Test × <sup>(2)</sup>

INE VOLTAGE

10.00 BLCA.

TESTS

123.174 ¥

effect active phrase

N/A

mile.

\$

RECORDS SETTING

### Step 1: Temporary test settings

If necessary, modify the test settings by clicking on the wrench icon in the top portion of the screen.

Test settings for the custom test are:

- Timer: minimum test time in seconds
- Test decimal: display results with 2 or 3 digits
- Reverse: enables or disables reverse flow testing
- **Test error display**: test error display type • Measurement mode: Watt or VAR

To return the Temporary test settings to their default values, the unit needs to be turned OFF and ON again,

### Step 2: Test Setup

Select the load and the active phase.

### Active Phase:

A+B+C or A+C: multiphase test on polyphase meter A, B or C: Single-element test on phase A, B or C

The Start Test button is only available when a load is selected.

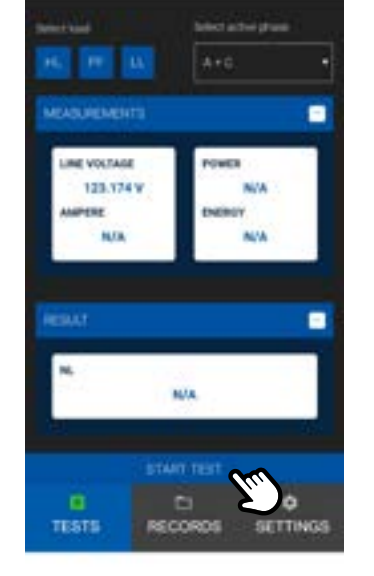

CustomTest

INE VINTAGE

122.995 V

← Custom Test × ⑦

### Step 4: Test Execution

Step 3: Start Test

In addition to the test results, the user can see the line voltage and current applied to the meter, the power and cumulated energy.

At the bottom of the screen, the test timer displays the remaining time for the test.

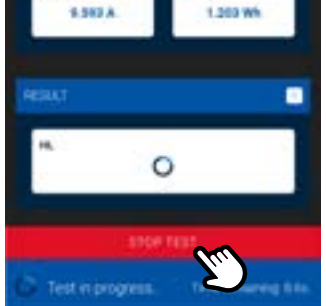

1.203 Wh

× @

Galact active phone

2399.000 M

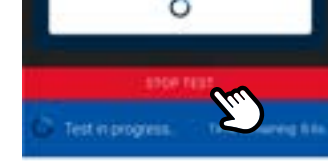

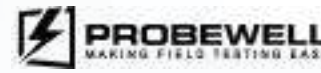

Press the **Start Test** button to initiate the test sequence. The load current increases to its selected load value, the meter sends pulses and the WT Series internal electronic standard registers the energy that flows through the meter.

The test may be aborted at any time by pressing the **Stop Test** button.

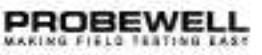

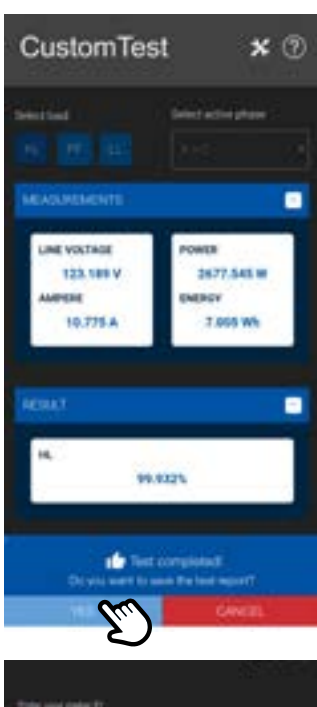

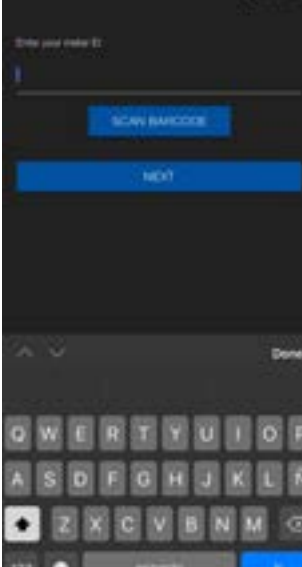

### Step 5: Test End

When enough test pulses have been registered, the test ends automatically. The load is then removed, and the test result is displayed.

To save the test result, click on the **Yes** button at the bottom of the screen.

### Step 6: Meter ID

Enter the meter ID (serial number). The meter serial number can be scanned on mobile devices. If the AEP code was used to import device information at the Meter Setup step, the meter serial number is already populated.

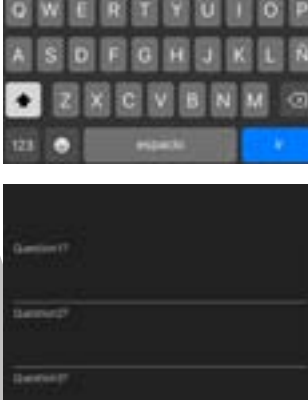

### Step 7: User Questions

Up to 8 user defined questions can be programmed in the **Settings** tab. Answer each question and click on the **Save** button to save the test report in the device memory.

### Note

The Custom Test runs a specific subset of the Full Test. If a meter has already been tested with the Full Test mode, running a Custom Test is redundant.

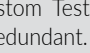

Tue

# PROBEWELL

### Manual/Tracking

### Prerequisites

No accessories must be connected to the WT Series tester.

### Description

The Manual/Tracking test is used to assess the quality of a mechanical meter without using external accessories. To do this, the meter is energized with a low or high load while the test operator counts the number of disk revolutions. Once a predefined number (default is 10) of revolutions has been completed, the operator ends the test and an error percentage result is given.

This test does not save data to the device memory.

### Operation

with load 1.

Manual Test

### Step 1: Temporary test settings \* 2

of the screen.

Test settings for the manual/tracking test are:

- Measurement mode: Watt or VAR

239.65 Wh 90.13

and ON again,

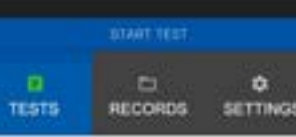

\* 2

.

0.00

•

SETTINGS

RECORDS

← Manual Test

Tu.

0.00 Wh

TESTS

### Step 2: Test Setup

### Select the test mode:

- the disk and count its revolutions.
- last disk rotation.

Select the field "Rev" and customize the number of revolutions (the default value is 10).

The load current will be set to LL value (calculated from the selected TA at meter setup) and the disk will start to rotate slowly. The load can be switched between LL (Light Load) to HL (High Load) using the "TOGGLE LOAD" button

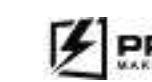

If necessary, modify the test settings by clicking on the wrench icon in the top portion

• Test decimal: display results with 2 or 3 digits • **Reverse**: enables or disables reverse flow testing • Test error display: test error display type

To return the Temporary test settings to their default values, the unit needs to be turned OFF

• Manual: the meter is energized, and the disk rotates. The test operator must track the position of

• Tracking: same as Manual, with the addition that the WT Series tester emits a single beep at each disk rotation (approximated with the reading of the internal standard) and a double beep before the

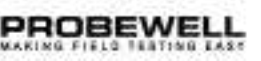

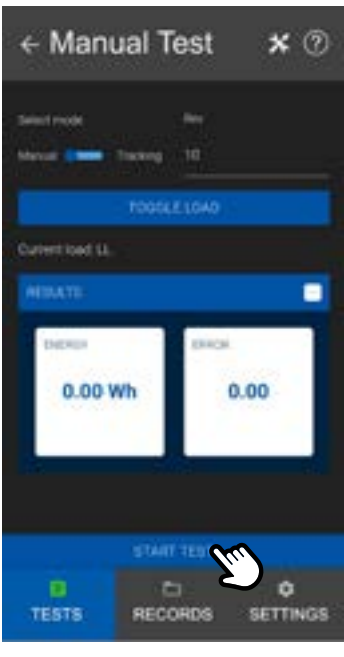

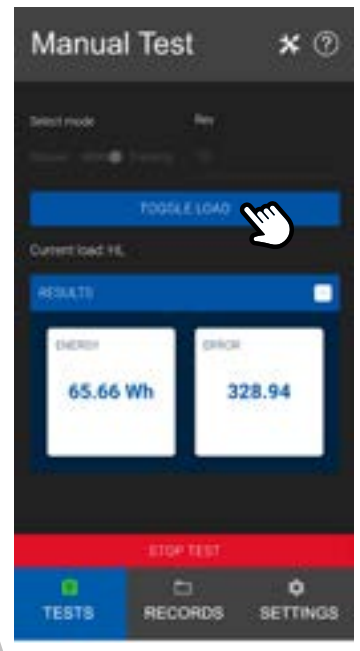

### Step 3: Start Test

The Manual/Tracking test can be started by either pressing the **Start** button on the mobile device (app) or by shortly pressing a magnet to the left side of the WT Series. Operating the test with the magnet switch is deemed to be more accurate as it removes the latency of the mobile app.

When the black mark of the mechanical meter disk lines up with the black line on the meter nameplate, start the test with your method of choice. At this precise moment, the electronic standard of the WT Series tester begins to register the energy that goes through the meter.

### Step 4: Test Execution

At this step, the load can be changed to HL in order to speed up the test. To do this, press once on the **Toggle Load** button.

### Note:

It is easier to start and end a test when the disk rotates slowly. To do this, press on **TOGGLE LOAD** to change from HL to LL and from LL to HL.

In manual mode, the test operator must fully track the number of disk revolutions.

In tracking mode, the WT Series tester beeps at each disk revolution. At the second to last revolution, the socket emits a double beep and will automatically switch the load to LL in order to slow down the disk for the end of the test.

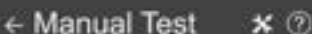

mit having 10

### Step 5: Test End

On the last rotation, stop the test at the exact moment the disk mark lines up with the black line on the meter plate. This can be done by either pressing the **Stop button** in the app or by using the magnetic switch on the side of the WT tester.

The error percentage is displayed.

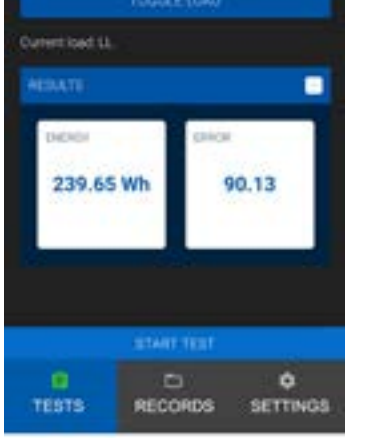

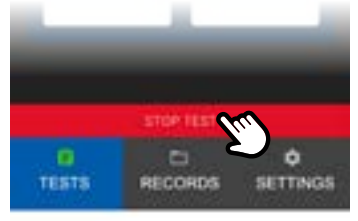

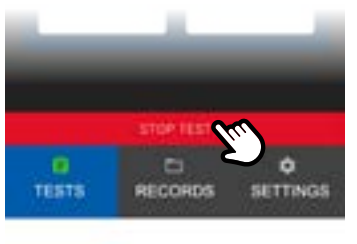

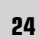

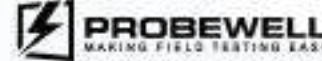

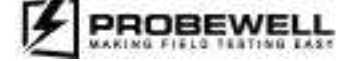

### Line Monitor

### Prerequisites

There are no prerequisites for running the Line Monitor test.

### Description

The Line Monitor Test is used to observe the input voltage and obtain the THD measurement.

This test does not save data to the device memory.

### Operation

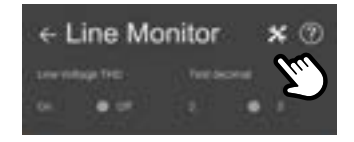

### Step 1: Temporary test settings

If necessary, modify the test settings by clicking on the wrench icon in the top portion of the screen.

Test settings for the line monitor test are:

- Line Voltage THD: enables or disables the display of the THD
- **Test Decimal**: display results with 2 or 3 digits

To return the Temporary test settings to their default values, the unit needs to be turned OFF and ON again,

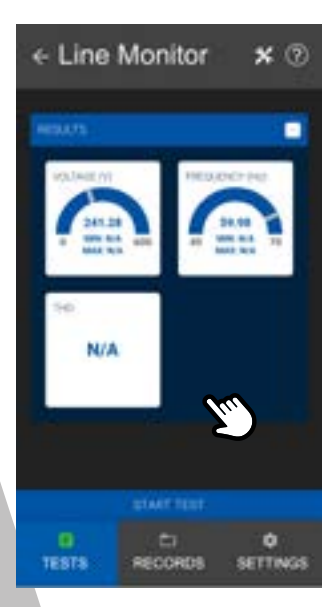

### Step 2: Start Test

Press the Start Test button to initiate the test sequence. This test only monitors the line voltage and does not involve the meter.

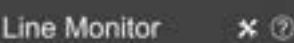

### Step 3: Test Execution

The voltage, frequency and THD (if selected) values are continuously updated. Minimum and maximum values are also displayed for each parameter.

The harmonic content (THD) considers harmonics up to the 32nd order.

To stop the test, click on the **Stop Test** button.

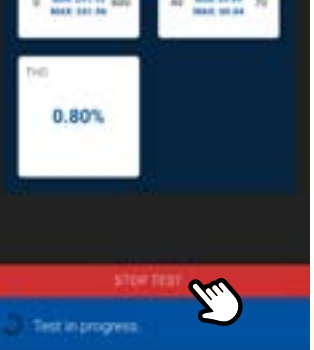

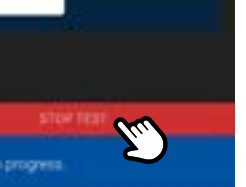

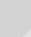

26

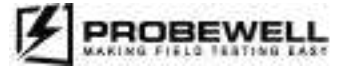

### PROBEWELL LAB INC.

### Demand

### Prerequisites

No accessories must be connected to the WT Series testers

### Description

The Demand Test is used to test meters that have a demand register. The meter must first be configured to be in kW demand test mode (check meter manual for device specific procedure). The Demand Test applies a load on the meter for a given sub interval time. When the sub interval time is reached, the energy reading of the internal standard of the WT Series tester is compared to the energy reading given by the meter.

This test does not save data to the device memory.

### Operation

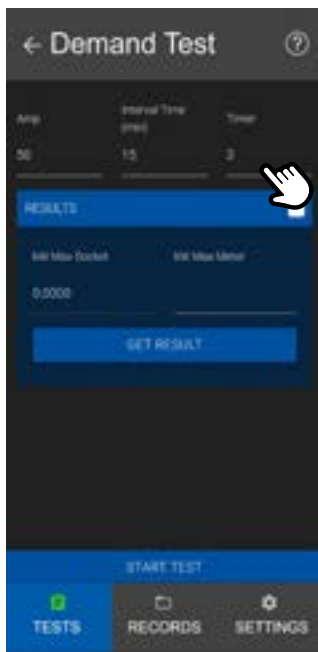

### Step 1: Test Setup

The available parameters for this test are: **Amp**: load to apply to the meter **Interval Time (min)**: the demand interval time of the meter in minutes (between 1 and 99)

Timer: duration of the demand test in minutes (must be less or equal to the demand interval of the meter under test)

Fill in the appropriate values for the meter in the input fields.

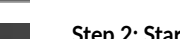

End Demand Test -Lui TESTS RECORDS SETTING

### Step 2: Start Test

To initiate the test sequence, reset the demand register of the meter and press the Start Test button on the mobile device simultaneously.

### Note

To know how to reset the demand register of the meter under test, please refer to the meter manufacturer's specific instructions.

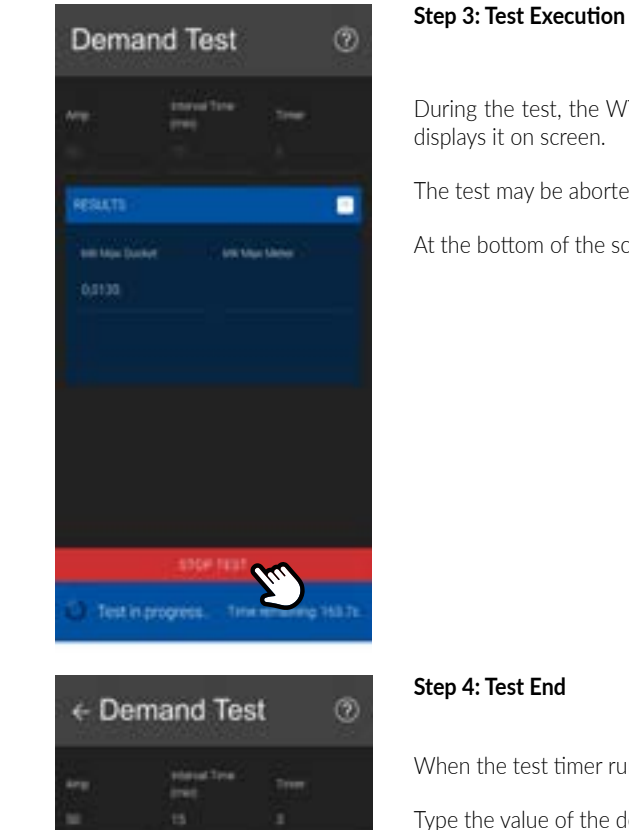

### Step 4: Test End

but

. uni kiter kiene

compared to the reference.

### Note

actions are performed simultaneously.

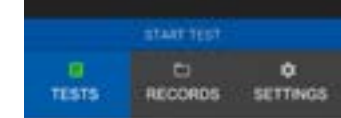

Result 10170141

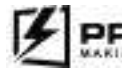

During the test, the WT Series tester's internal standard registers the accumulated energy and

The test may be aborted at any time by pressing the **Stop Test** button.

At the bottom of the screen, the test timer displays the remaining time for the test.

When the test timer runs out, the test ends automatically, and the load is removed.

Type the value of the demand meter register (read on the meter display) in the *kW Max Meter* field. Press on the *Get Results* button to calculate the final test results as a percentage error.

A result higher than 100% indicates that the meter records a higher kW demand compared to the reference. Conversely, a result lower than 100% means that the meter records less kW demand

There may be a slight delay between pressing the Start button on-screen and resetting the meter demand register. This may affect the precision of the test. Please ensure that both

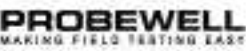

### Creep

### Description

The Creep Test is used to check the effect of a 0 A current and nominal voltage on the energy registration of a meter. Under a 0 A load, a mechanical meter should do no more than one disk revolution in a 10-minute time window. Under the same conditions, a solid-state meter should emit no more than 1 pulse in a 10-minute time window. If these conditions are not met, the meter is considered to creep.

This test does not save data to the device memory.

### Operation

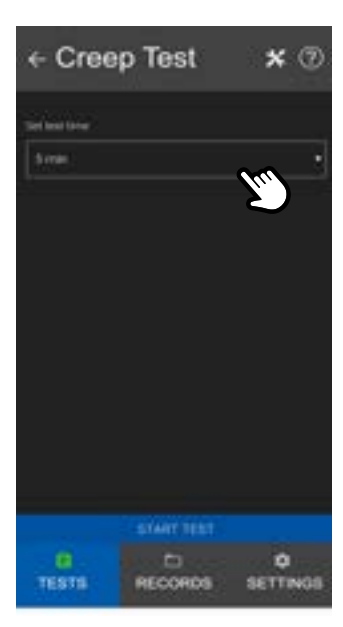

| Step | 1: T | est | Setup |  |
|------|------|-----|-------|--|
|      |      |     |       |  |

Select the test time.

Available time intervals are:

- 5 minutes
- 10 minutes (standard)15 minutes
- 15 minutes

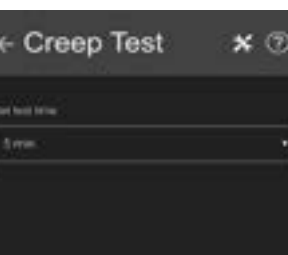

### Step 2: Start Test

Press the **Start Test** button to initiate the test sequence.

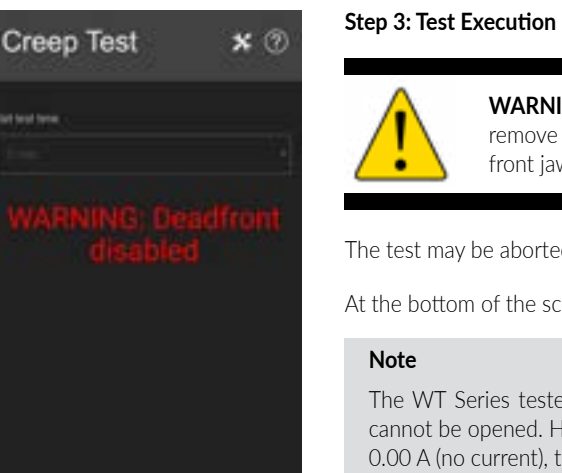

\* 3

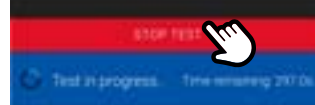

← Creep Test

### Step 4: Test End

When the test timer runs out, the test ends automatically. The dead front safety is re-enabled. If the disk has not completed a full revolution or no more than one pulse was received during this time, the meter does not creep.

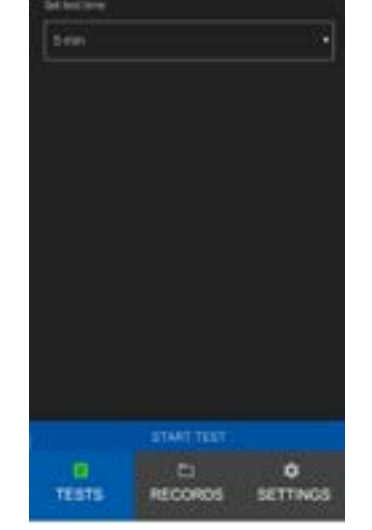

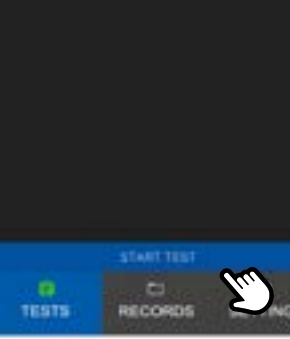

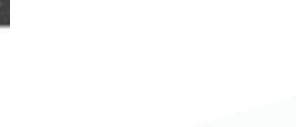

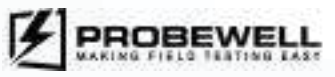

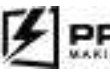

**WARNING:** The dead front safety is disabled when this test is initiated. Do not remove the meter while the test is running. Line voltage is applied on the upper front jaws. A warning message is displayed.

The test may be aborted at any time by pressing the **Stop Test** button.

At the bottom of the screen, the test timer displays the remaining time for the test.

The WT Series testers use a closed-link arrangement on the meter's load terminals and cannot be opened. However, in the Creep Test, the internal current synthesizers are set to 0.00 A (no current), thus simulating an open circuit.

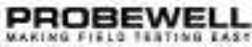

### KYZ

### Prerequisites

An optical pickup must be connected to the WT Series testers.

### Description

The KYZ Test is used to assess the ability of some solid-state meters to transmit energy use information to another piece of equipment via a physical wire interface. This test mode requires the KYZ Device accessory (model PW-0767) and an optical pickup with suction cup (model PW-9073). The KYZ device accessory transforms the electrical pulses generated by the meter into optical pulses to be picked up with the optical device. The optical pickup is connected to the IO port of the WT Series tester and transmits pulses to the device. By using the total energy registered by the internal standard of the WT Series tester and the number of registered KYZ pulses, a Watt hour/Pulse value can be obtained.

This test does not save data to the device memory.

### Operation

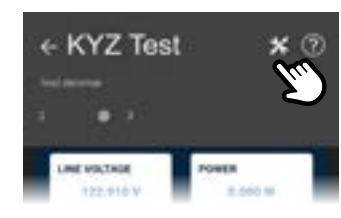

### Step 1: Temporary test settings

If necessary, modify the test settings by clicking on the wrench icon in the top portion of the screen.

Test settings for the KYZ test are: **Test decimal**: display results with 2 or 3 digits

To return the Temporary test settings to their default values, the unit needs to be turned OFF and ON again,

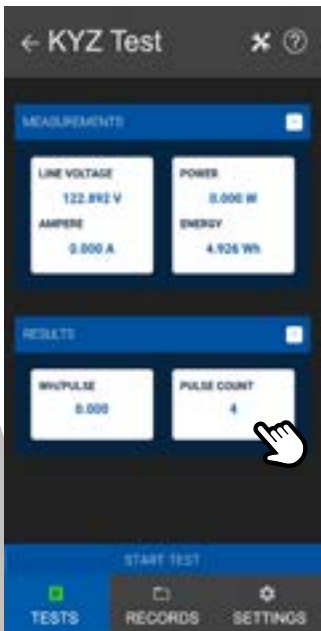

### Step 2: Start Test

To initiate the test sequence, press the **Start Test** button.

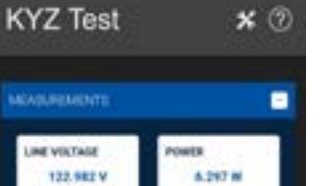

**BUY** 

4.926 Wh.

.

\* 2

8.000 W

-

0.003 A

INE VOLTAGE

122.882 V

### Step 3: Test Execution

During the test, the WT Series tester's internal standard registers the accumulated energy and the number of pulses obtained from the KYZ interface. The average Watthour/Pulse value and the number of pulses is displayed.

The test may be stopped at any time by pressing the **Stop Test** button.

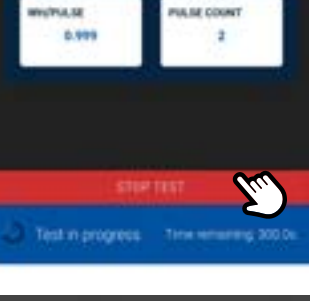

### Step 4: Test End

Once enough KYZ pulses have been registered, the user may stop the test by pressing the **Stop** button. The test will not stop by itself.

The average WH/Pulse value is displayed. Depending on how the solid-state meter is programed, this value may be different from the Kh value.

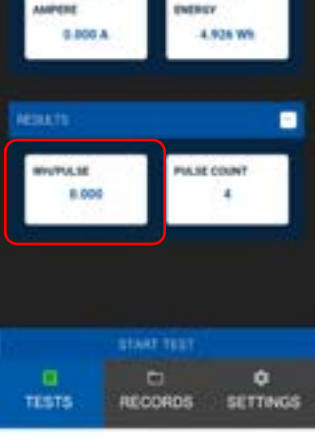

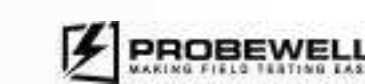

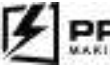

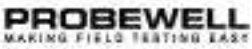

### Four Quadrant Watthour (4 Quad)

### Prerequisites

An optical pickup must be installed on the WT Series tester.

### Description

used to assess the meter's ability to register energy in all four quadrants of the power vector diagram. The Four Quadrant Test runs four sub-tests, first two are an equivalent of a Quick Test in Active Power amd the an Reactive Power, followed by Custom Tests for PF in remaining angles. The fours sub-tests are:

### a. Subtest 1: Watthour (Quadrant 1)

HL angle: 0° Power factor angle: 60° LL angle: 0°

### b. Subtest 2: Watthour (Quadrant 3) HL angle: 180°

Power factor angle: 240° LL angle: 180°

- c. Subtest 3: Watthour (Quadrant 2) Power factor angle: 120°
- d. Subtest 4: Watthour (Quadrant 4) Power factor angle: 300°

### Four Quadrant VARhour (4 Quad)

### Prerequisites

An optical pickup must be installed on the WT Series tester.

### Description

The Four Quadrant test in Wh is an automatic test sequence that can be The Four Quadrant test in VARh is an automatic test sequence that can be used to assess the meter's ability to register energy in all four quadrants of the power vector diagram. The Four Quadrant Test runs four sub-tests, first two are an equivalent of a Quick Test in Active Power amd the an Reactive Power, followed by Custom Tests for PF in remaining angles. The fours sub-tests are:

- a. Subtest 1: VARhour (Quadrant 1) Power factor angle: 30°
- b. Subtest 2: VARhour (Quadrant 3) Power factor angle: 210°
- c. Subtest 3: VARhour (Quadrant 2) Power factor angle: 150°
- d. Subtest 4: VARhour (Quadrant 4) Power factor angle: 330°

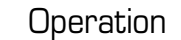

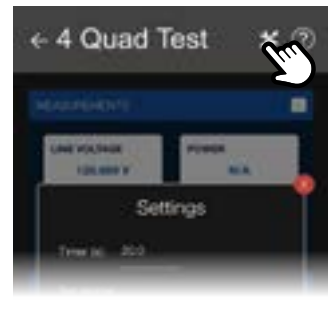

← 4 Quad Test

AND REPORTS

IE VOLTAGE

TRUE W

### Step 1: Temporary test settings

screen

- ٠
- Low Load Testing: enables or disables the low load testing •
- Test error display: test error display type

and ON again.

### Step 2: Start Test

### NOTE:

\* 2

N/A

if the meter has separate optical outputs for Wh and VARh, install the optical pickup on the output depending on the test you are performing.

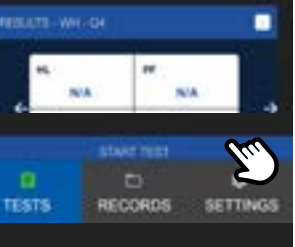

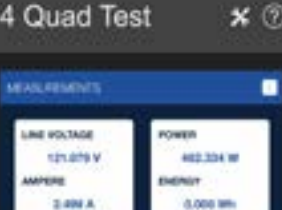

### Step 3: Test execution

the power and cumulated energy.

and right arrows on each side of the results table.

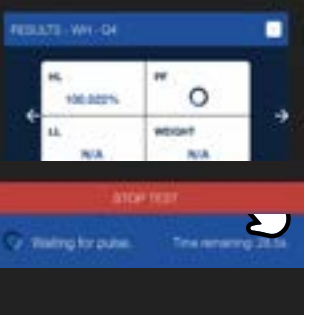

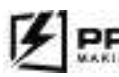

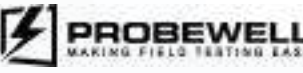

If necessary, modify the test settings by **clicking on the wrench icon** in the top portion of the

- Test settings for the four quadrant test are:
- Timer: minimum test time in seconds
  - Test decimal: display results with 2 or 3 digits

To return the Temporary test settings to their default values, the unit needs to be turned OFF

Press the **Start Test button** to initiate the test sequence. The load current increases to its HL value, the meter sends pulses and the WT Series internal electronic standard registers the energy that flows through the meter.

In addition to the test results, the user can see the line voltage and current applied to the meter,

- At the bottom of the screen, the test timer displays the remaining time for the sub-test.
- A spinning wheel indicates which sub-test is currently running.
- At any time during the test, the user can navigate the test results each sub-test by using the left
- The test may be aborted at any time by pressing the **Stop Test button**.

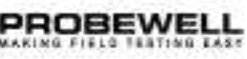

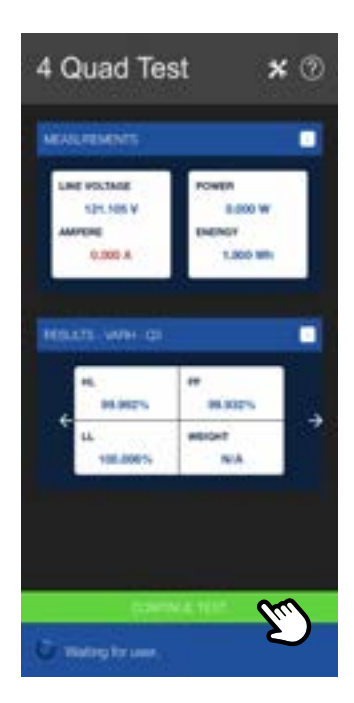

### Step 4 : Test End

When all sub-tests have been completed, the test ends automatically. The load is then removed and the test results are displayed.

To save the test results, click on the Yes button at the bottom of the screen.

To save the test results, click on the **Yes** button at the bottom of the screen.

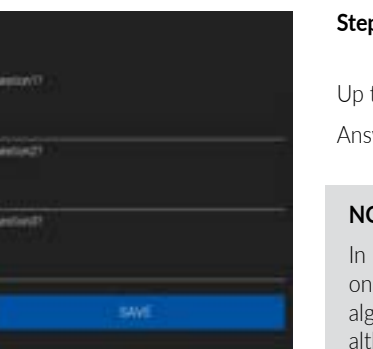

### Step 6: User Questions

### NOTE

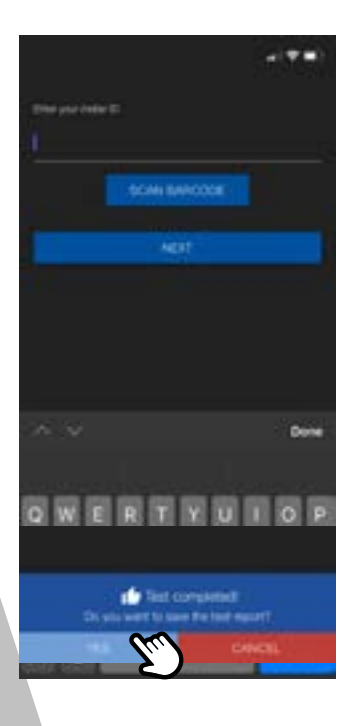

### Step 5: Meter ID

Enter the meter ID (serial number). The meter serial number can be scanned on mobile devices. If the AEP code was used to import device information at the Meter Setup step, the meter serial number is already populated.

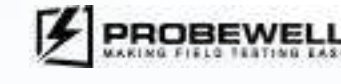

Up to 8 user defined questions can be programmed in the Settings tab.

Answer each question and click on the Save button to save the test report in the device memory.

In the Reports tab, a Four Quadrant Test report will be split into multiple entries: one entry for each sub-test of the sequence (for a total of four sub-tests). An algorithm allows to generate one PDF integration the 4 sub-test into one report. although four identical will be generated. The report will merge all four sub-test and displayed from quadrant 1 to 4. In CSV format, the will be one line for each sub-test. DO NOT erase a sub-test, this action will disrupt the algorithm.

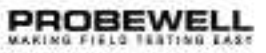

### Accuracy

### Description

The accuracy of MT-1/WT1 and MT-1/WT3 can be checked against a **NIST** traceable standard using the following test procedure. The accuracy is tested on 6 different current test points: 1.5, 3.0, 5.0, 15.0, 30.0 and 50.0 A at both 1 (0°) and 0.5 lag (60°) power factors in Wh. Additionally the MT-1/ WT3 does VARh at 30° and 90°. The accuracy test can be done using a stabilized and isolated AC power source at either 120 or 240 volts.

### **Equipment Required**

- A primary or secondary electronic watt hour standard traceable to NIST, with an output BNC port of **10µWh or 20µWh** per pulse. The standard must have at least 1 isolated current input port of a minimum capacity of 50 A with autoranging capability. We recommend a standard with an accuracy of 0.02% or better.
- The Probewell Accuracy Test Kit (single-phase or three-phase). The Kit includes the following items:
- An Accuracy Test Interface (PW-8967), a BNC coaxial cable and a Probewell extension cable RJ12 type connection.
- An Accuracy Test Jack.
  - o Three-phase (ATK-3) for MT-1/WT3
  - o Single-phase (ATK-4) for MT-1/WT1
- A laboratory stabilized and isolated AC power source with fundamental waveform selectable at 120V or 240V ±5%, 58~62 Hz, rated at least 150VA.
- A Windows PC, an Android device or iOS device with the latest Probewell Connect application installed.

### NOTE

A laboratory stabilized, and isolated AC power source is preferred rather than a small isolated line transformer or autotransformer. Such small transformers could generate severe harmonics and voltage fluctuations which could cause small additional measuring errors. Always fuse the power leads going to the rear tabs 1 & 3 of the unit with a quick action 1A fuse. The power leads and fuses are not provided with the Accuracy Test Kit (ATK).

For further information and a complete calibration procedure for WT Series testers, please refer to the Accuracy Test Kit User's Guide which can be downloaded from the Probewell website at the following link: https://probewell.com/atk3-atk4/

### Records

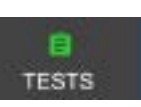

The WT Series tester can hold up to 100 test records in its non-volatile memory. A test record is created when the operator opts to save the data of a test conducted with either an optical pickup or a metercam. Test modes that support data logging are:

- Ouick
- Full
- Custom
- Four guadrants

A Full Test and a Four Quadrant Test take up to four test record slots. In Full Test, one one for the polyphase subtest and one for each single element subtest. In Four Quadrant, one for each subtest.

The test results can be accessed by clicking on the Records tab at the bottom of the screen.

### **Test List Viewer**

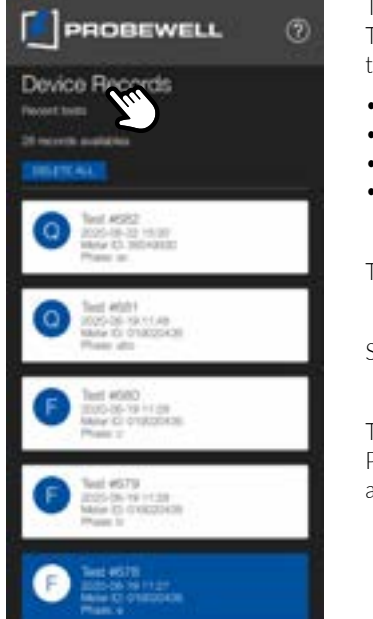

The test list viewer lists all available test results that are currently stored on the WT Series tester. Test records are sorted by date; newer tests being the first in the list. The test record list shows the following basic information for each test result:

Test ID: numerical identifier for the test

- Date and time
- Phase: phases that were energized for the test

The operator can scroll the record list to reach older test results.

The **Delete All** button deletes all test reports from the WT Series tester non-volatile memory. Please ensure that test data has been properly exported to a Windows computer before deleting all test data from the device. This procedure is defined in the Export section of this document.

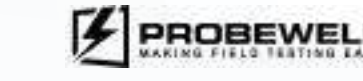

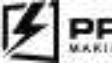

### **Probewell Connect for WT Series USER GUIDE**

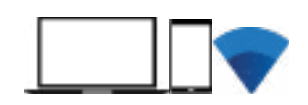

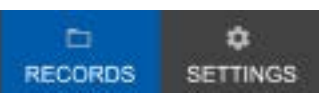

• Meter ID: meter serial number or unique identifier

Selecting an element in the list opens the test report viewer.

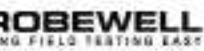

### **PROBEWELL LAB INC.**

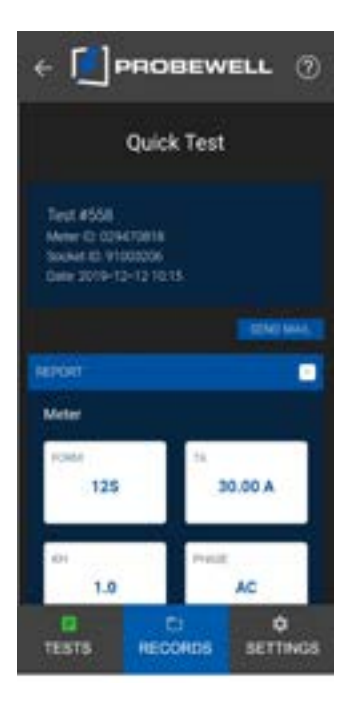

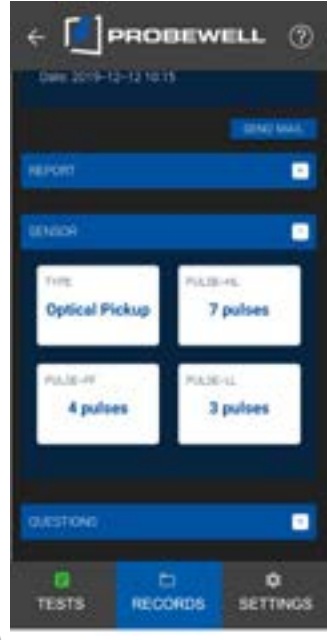

The test report viewer is composed of 4 distinct sections:

• Report: full test data, including meter specifications and error percentage readings

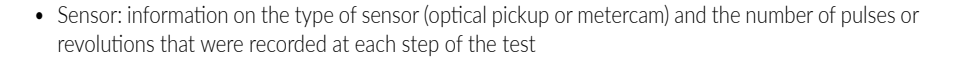

PROBEWELL

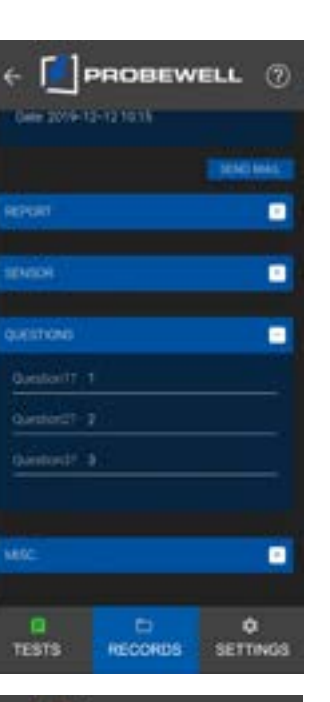

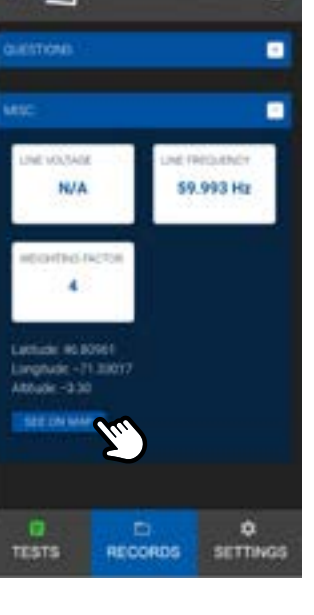

Note

← 🚺 PROBEWELL ⑦

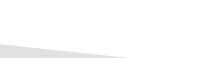

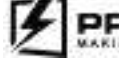

• Questions: user defined questions and their corresponding answers filled in at the end of the test

• Misc.: line quality data and GPS coordinates (when available)

If the test has associated GPS data, the **See on Map** button is available. Clicking on this button launched Google Map (if installed on device) and shows the test location on a 2D map. This functionality requires that the mobile device have internet access.

When there are no more vacant test report slots on the system (i.e., when all 100 report slots are occupied), the device will display a system error when trying to save new test data. The device does NOT automatically overwrite test data. At this point, the user must transfer test reports to a computer and delete data from the tester before running additional tests.

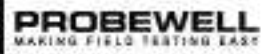

### Individual record deletion

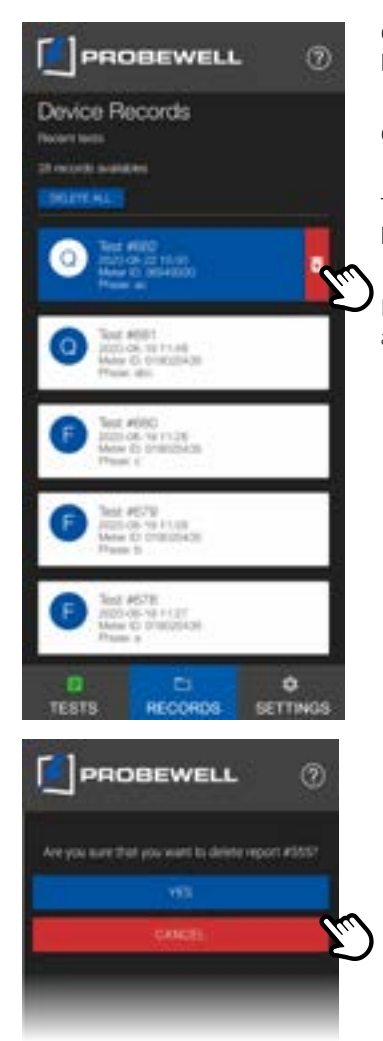

On iOS and Android, an individual report can be deleted by swiping left on the report entry in the list and pressing on the trash can icon.

On Windows, the trash can icon is always visible for each report entry.

The application requires additional validation to complete the deletion process. Once a report has been deleted, it is completely removed from the device memory and is no longer accessible.

Please ensure that test data has been properly exported to a Windows computer before deleting any test data from the device. This procedure is defined in the Export section of this document.

### E-mail

Mater

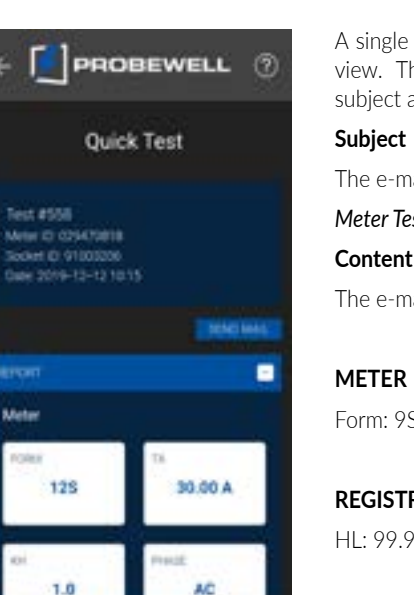

TESTS RECORDS SETTINGS

A single test report can be sent by e-mail by pressing the **Send Mail** button in the test report view. This automatically opens the default e-mail app on the mobile device and populates the subject and content of the message.

The e-mail subject has the following structure: Content

The e-mail content is human readable text. It has the following structure:

### METER

| S |  |  |  |  |  | T, |
|---|--|--|--|--|--|----|
|   |  |  |  |  |  |    |
|   |  |  |  |  |  |    |

### REGISTRATION

HL: 99.98 % PI

### ENERGY

HL: 10.80 Wh PI

### AMPERE

HL: 2.50 A

### SENSOR

Type: Optical Pickup Pulse-HL: 6 pulses Ρ

### MISC.

Line Voltage: 239.71 Vrms Line Frequency: 59.98 Hz Weighting factor: 4

### LOCATION

Longitude: -71.33016 Latitude: 46.80960 Altitude: -1.00

### QUESTIONS

Predetermined questions setup from the settings tab. Answers will be displayed if the operator wrote them, if not they will display N/A

testq1? => answer1

If the mobile device cannot reach the internet when the e-mail is sent, the message will go to the Outbox and will automatically be sent when the mobile device is connected to the internet again (either via WiFi or cellular data).

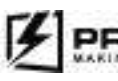

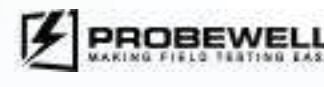

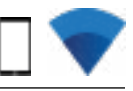

# Meter Test #102 (Meter ID: 012345 - Socket ID: 12711729 - Date: 2020-01-10 11:12)

| TA: 2.50 A         | KH: 1.8            | Phase: ABC      |
|--------------------|--------------------|-----------------|
| PF: 100.00 %       | LL: 99.98 %        | Weight: 99.98 % |
| PF: 5.40 Wh        | LL: 1.80 Wh        |                 |
| PF: 2.50 A         | LL: 0.25 A         |                 |
| Pulse-PF: 3 pulses | Pulse-LL: 1 pulses |                 |

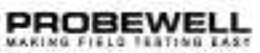

### Export

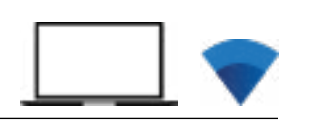

The Probewell Connect application offers two data exports formats for WT Series test reports: PDF and CSV. In both cases, test data is extracted from the WT tester's non-volatile memory and saved on a local drive on a Windows computer.

### PDF

The PDF report format is a human readable, non-modifiable representation of the test data.

### CSV

The CSV report format shows the test data in a row-column text file that can be viewed with a basic text editor or Microsoft Excel.

### Initial setup

For information on how to do the initial configuration of the Probewell Connect app for test report generation, refer to section Local Preferences of this document.

### Export all test reports to CSV

|                                                                                                    | * @          |
|----------------------------------------------------------------------------------------------------|--------------|
| Records<br>Necont limits<br>A records academs<br>CREATE AND                                                                                                    | ENDER TO COV |
| The state of the state of the s |              |
| F Jast esses<br>xxxx experiment<br>More Dr Hugh<br>Phone 5                                                                                                    | •            |
| F Tod 6505<br>2004-0-20 Hall<br>Posts a                                                                                                    |              |
| Test #564<br>30245-27 85-47<br>Date: 0. Frage<br>Date: 0. Frage                                                                                                    |              |

**1)** Power up the WT Series tester.

- 2) On a Windows PC, connect to the WT Series tester's wireless network. Complete procedure on how to do this is outlined in section Connecting to the WT Series tester of this document.3) Start the Probewell Connect application.
- 4) Go to the Records tab.
- **5)** Click on the Export to CSV button. All test reports present on the WT tester's memory are exported to the CSV report file path (configurable in the Local Preferences tab).

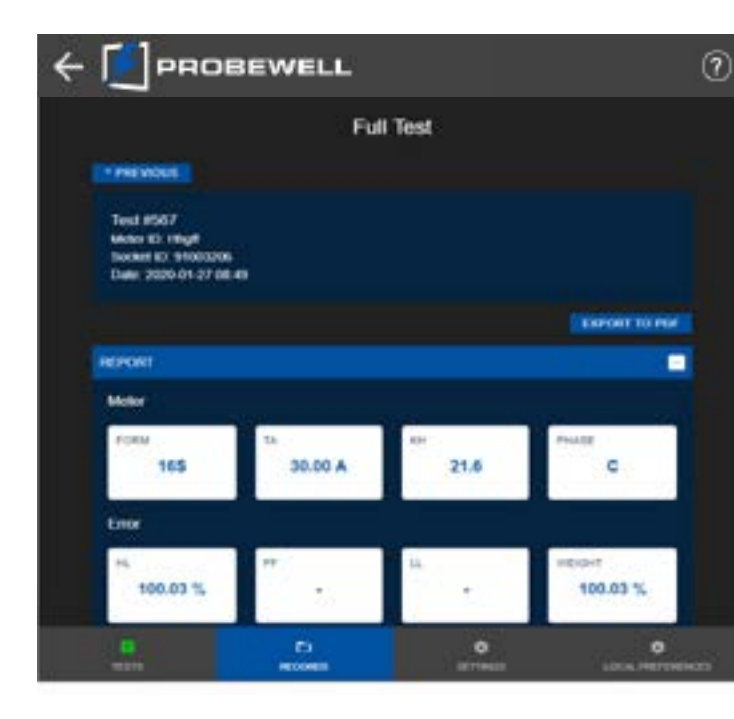

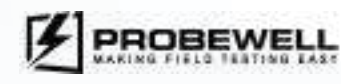

### Export single test report to PDF

- **1)** Power up the WT Series tester.
- 2) On a Windows PC, connect to the WT Series tester's wireless network. Complete procedure on how to do this is outlined in section Connecting to the WT Series tester of this document.
- **3)** Start the Probewell Connect application.
- 4) Go to the Records tab.
- 5) Click on a report entry.
- 6) Click on the Export to PDF button.
- **7)** A file Save As prompt is displayed. Select where to save the file on the Windows computer and click on the Save button.

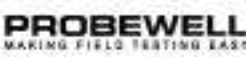

| Settings      |            | -             |                        |  |
|---------------|------------|---------------|------------------------|--|
| Mobile Footer |            |               |                        |  |
|               | E<br>TESTS |               | )<br>INGS              |  |
| Windows Foote | r          |               |                        |  |
| TESTS         |            | ¢<br>SETTINGS | 1<br>LOCAL PREFERENCES |  |

The WT Series tester's come with factory default settings that are suitable for most operations. The device settings can be easily changed to suit the operator's needs by using the Settings tab in the app. The device settings are stored in the non-volatile memory of the socket.

### **Custom Questions**

The custom questions are used to allow user specific data logging for each test. The system allows up to 8 custom questions and each can be up to 32 characters long.

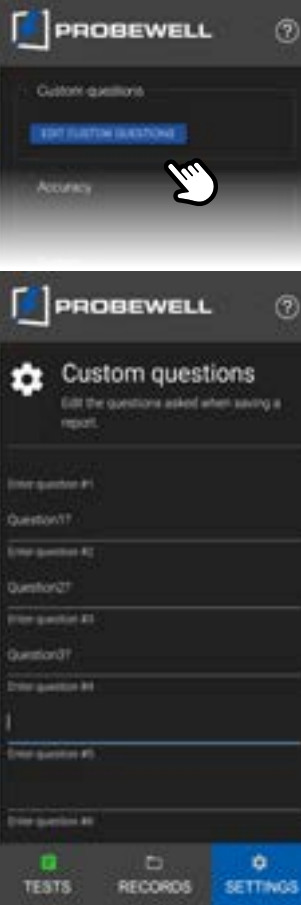

To reach the Custom Questions edit view, press on the Edit Custom Questions in the Settings tab.

Edit the questions as needed. Up to 8 custom questions can be defined.

Press on Save to store the questions in the non-volatile memory of the socket or Delete All to reset all questions.

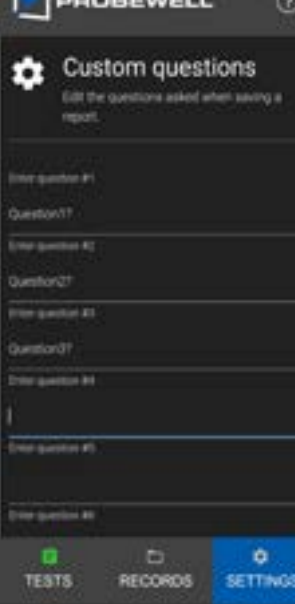

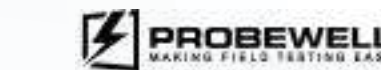

### System Settings

System

Depert

Registratio

TESTS

System Settings are used to configure how the WT Series tester performs tests and contains various basic usability settings.

PROBEWELL

### **Gastom duestions**

Enclini

RECORDS SETTINGS

### Language

Mode

- Language selection. • English (default)
- French
- Spanish

### Barcode type

By default the app barcore scanner is setup for AEP barcode format. You can find a break down of the pre-defined barcode setup below:

AEP: Position 1 & 2 = Meter Setup / Position 3 = Meter Manufacturer (skipped) / Position 4 to 12 = Meter ID Custom 1: Position 1 & 2 = Meter Setup / Position 3 to 8 = Meter ID Custom 2: Position 1- to 6 = Meter ID

\*only above mentioned barcode position digits are taking into consideration for Meter setup and Meter ID

### Sound volume

- Error: informs the user of error alerts only
- Off: turns off the internal speaker

### **Result display**

Display type of the error percentage result.

### Weight ratio

High Load specific weight in the weighted average calculation. Default value is 4. With WR as the weight ratio parameter, the weighted average formulas are :

### Single-phase and 12S meters

With the default WR value of 4, the formula is :

With a WR value of 2, the formula is :

### Minimum test time

Minimum test duration time per load type for solid-state meters. Minimum time is 10 seconds and maximum time is 120 seconds. Default is 20 seconds.

### **Measurement mode**

- Wh (Default): tests the meter in watthour
- **VARh**: tests the meter in VARh

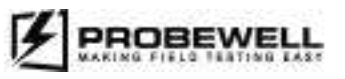

Selects the system mode. Some modes allow more configuration over the WT tester. • Expert Mode: full configuration of all settings

Affects the behavior of the internal speaker of the WT Series tester.

• Info (default): informs the user of info, warning and error level alerts • Warning: informs the user of warning and error level alerts

• Error percentage: error on the meter readout compared to the reference. Positive values indicate a leading meter and negative values indicate a lagging meter.

• Registration (default): readout of the meter as a percentage of the reference standard measurement. Values over 100% indicate a leading meter and values under 100 % indicate a lagging meter.

| <u>(WR·HL+LL)</u><br>(WR+1)<br><u>(4·HL+LL)</u><br>5 | <b>Three-phase meters</b><br>With the default WR value of 4, the formula is:       | <u>(WR·HL+2·LL+PF)</u><br>(WR+2+1)<br><u>(4·HL+2·LL+PF)</u><br>7 |
|------------------------------------------------------|------------------------------------------------------------------------------------|------------------------------------------------------------------|
| <u>(2·HL+LL)</u><br>3                                | With a WR value of 4 and with the LL in Full Test option disabled, the formula is: | <u>(4·HL+PF)</u><br>5                                            |

| manget rates       | Meanurs hading time<br>10 |
|--------------------|---------------------------|
|                    |                           |
| Line Votinge THE   | Apprile 1                 |
| n ol               | * -•*                     |
| Low Loss Testing e | Prese Factor Testing in   |
| an                 | ы — <b>•</b> н            |
| Text decrease      |                           |
| 1                  |                           |

### Line Voltage THD

Enables or disables to display of the THD value in the Line Monitor test.

### Reverse

Enables or disables the reverse flow testing when doing Net Metering. Disabled by default.

### Low Load Testing in Full Test

Enables or disables the Low Load single element subtest in the Full Test mode. Disabled by default.

### **Power Factor Test Enable**

Enabled by default.

For polyphase meters:

Enables or disables PF Load in Full Test sequence.

### **Test Decimal**

Number of test decimals used to display the error percentage result. Default value is 2.

### Meter Settings

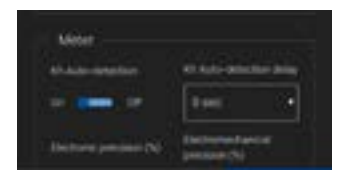

### Kh Autodetection

Enables or disables the automatic detection of the meter Kh value when an Optical Pickup or Metercam is connected. Enabled by default.

### Kh autodetection delay

Adds a delay (in seconds) before registering the first pulse for the Kh automatic detection. This option is useful for meters that have an AMI/AMR module that emits from the same port as the test pulse.

Available values are (in seconds):

- 0 (default)
- 1
- 2 • 5
- 10

### **Electronic precision (%)**

Solid-state meter accuracy class (e.g. 0.2%). This value is used to evaluate the Pass/Fail status of a test when an Optical Pickup is used. When the error percentage is greater than the accuracy class of the meter, the numerical result is surrounded by square brackets [].\*

### **Electromechanical precision (%)**

Electromechanical meter accuracy class (e.g. 2%). This value is used to evaluate the Pass/Fail status of a test when a Metercam is used. When the error percentage is greater than the accuracy class of the meter, the numerical result is surrounded by square brackets [].\*

\*The RESULTS window, should read something like this, LL exceeding the accuracy: HL 99.95% PF 99.97% LL [99.97]%.

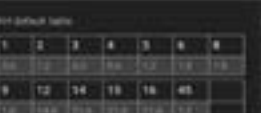

1 2 3 4 5 4 8

### KH default table\*

the automatically suggested meter form.

### TA default table\*

Default TA value per specific meter form. This value is populated in the Meter Setup view depending on the automatically suggested meter form.

### Load \*

Percentage of the test amperage (TA) that defines which current value to use for each subtest. By default. LL is set as 10% of TA. PF and HL are set as 100% of TA.

- As an example, with a TA of 25 amperes:
- LL: 0.1\*25 = 2.5 A
- PF and HL: 1\*25 = 25 A

### **Revolution per load**\*

Metercam. Default values are:

- LL: 1 revolution
- PF: 5 revolutions
- HL: 10 revolutions

### \*Default values can be modified

### **Calibration Settings**

Calificatio

PROBEWELL

9 12 14 15 16 45

LL PE HL

### User calibration date

User calibration factor last update

### User calibration factor

Custom user calibration factor (affects all error percentage results)

### **Factory calibration date**

WT unit calibration date at the Probewell factory

### **Calibration decimal**

value is 4.

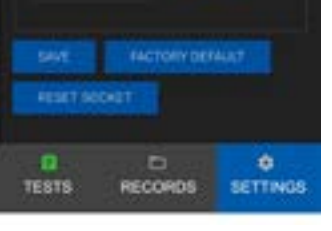

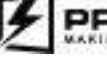

Default Kh value per specific meter form. This value is populated in the Meter Setup view depending on

Number of revolutions registered when using the Manual/Tracking mode or any automatic test using the

Number of test decimals used to display the error percentage result in the accuracy test. Default

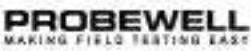

Profiles

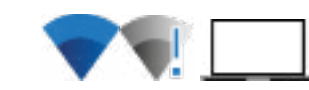

The Probewell Connect application supports the import and export of complete user generated settings profiles. This allows the user to transfer their custom system settings from one computer to another and to quickly set up multiple WT Series testers from the same computer. Settings can be exported/imported in both online and offline mode.

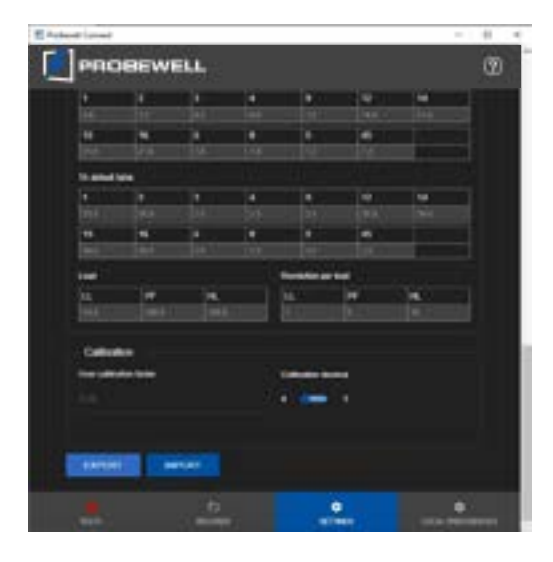

### EXPORT

Exports all settings into a save file. This includes:

- Custom questions
- System settings
- Meter settings
- Calibration settings
- Local preferences

### IMPORT

Imports all settings from a save file.

### Other functions

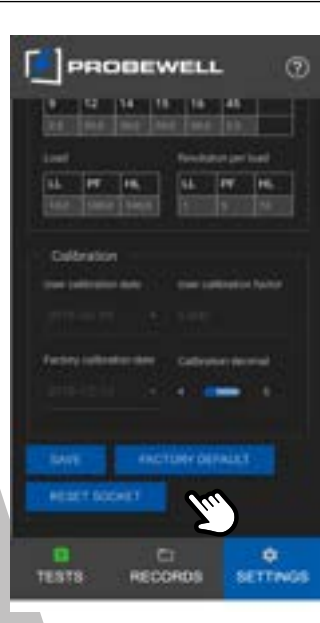

### SAVE

Saves the configured settings to the WT Series tester's non-volatile memory. The device immediately holds the new settings and they are also retained the next time the device is booted up.

### FACTORY DEFAULT

Resets the settings of the WT Series tester to the factory default values. Previously saved configurations are erased.

### **RESET SOCKET**

De-energizes the meter. Going to the Tests tab yields the Meter Setup view.

### Local Preferences

In the Local Preferences tab, the user can configure parameters that are specific to the Windows version of the Probewell Connect application. These parameters are stored locally and are kept when the application is closed and restarted.

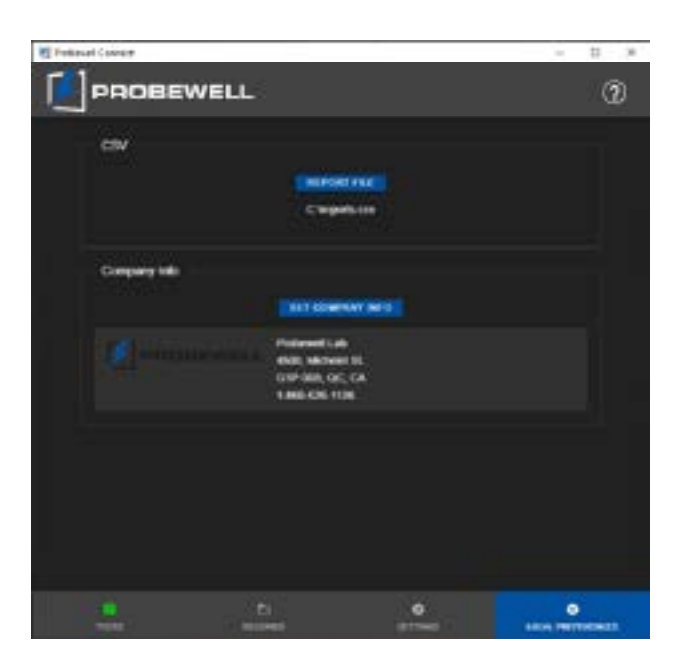

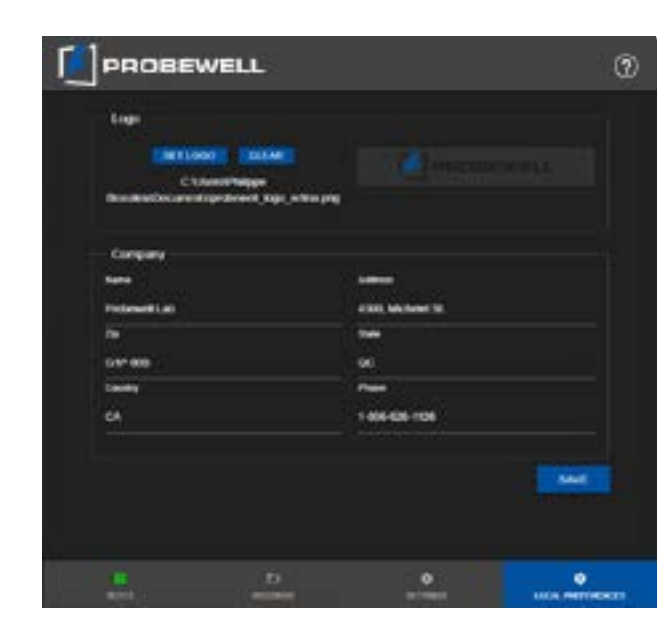

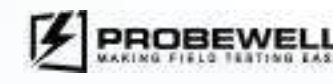

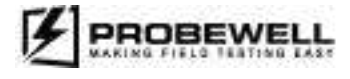

### **Probewell Connect for WT Series USER GUIDE**

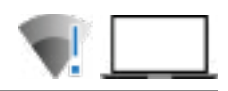

## CSV

Local file path to save exported test data. The file format is comma-separated values (CSV).

### **Company Info**

Company contact information. Used to generate the top-left portion of the header in PDF reports. Click on *Set Company Info* to edit.

### Company Info (continued)

### Set Logo

Opens a file selector prompt for the company logo.

### Clear

Clears the company logo.

### Company contact fields

Enter company contact information.

Click on the **Save** button to save the information into the local settings of the app.

## **Firmware Update**

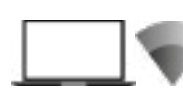

In order to benefit from all the latest features and bug fixes, Probewell Lab suggests that firmware updates on WT series testers be done periodically. The latest firmware for WT Series testers is always available on the Probewell website at the following link: www.probewell.com/services (password protected)

### Setup and material required

The required material for a firmware update for the WT series testers is:

- A proprietary USB update Cable included with the socket (if you need a replacement USB cable, contact sales@probewell.com)
- A computer running on Windows 10
- The Probewell Connect App for Windows.
- The MT-1/WT3 or MT-1/WT1 meter tester. The tester must be energized and powered on. A meter base, desktop solution or test board providing 120 or 240 V on the two upper jaws with a capacity of at least 150 VA can be used to energize the tester. Be sure to properly configure the twist tabs and form switch selector.

### Note

The Windows computer does not need to be connected to the wireless network of the WT series tester to perform the firmware update.

The update process is done over a physical connection with the USB Update Cable.

### Instructions

1. Download the firmware update .ucf file in a Windows 10 computer.

Click on the link https://probewell.com/services to access the secured client page containing all the firmware files. Password: jb17549

### Firmware downloads available

WT Series Testers Firmware 1.7.0 (UCF file):

WTProd\_17.0.sip/Right click ht savel

WHITCH THE WY SERIES TUTOMME

XT Series Site tester Firmware 1.6.2 (UCF file). XT3Prod\_16.2.zip (Right click to save)

MATCH THE XT SERVES TUTORSHI

### **IMPORTANT:**

or

BE sure to download the appropriate file depending on the product are updating.

File names start with the product family WTProd\_(version).zip for the wireless meter tester

XT3Prod\_(version).zip for the wireless site tester.

Firmware downloads available

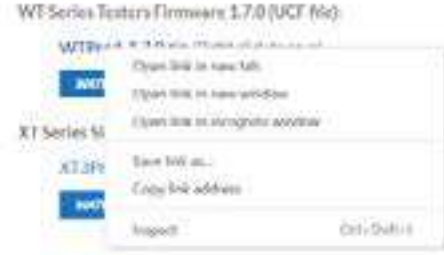

### This will open a window prompting you to choose where to save the zip file.

| Wites No.                                                                                                    |                 |
|----------------------------------------------------------------------------------------------------|-----------------|
| The second second secon | - C             |
| Iname" weather                                                                                                    |                 |
| Rite K     di Statue     di Statue     di Statue     di Statue     di Statue     di Statue     di Statue                                                                                                    | Constant proved |
| · Banne · Cathola ·                                                                                                    |                 |
| Jangen, Michael Col<br>Sale & Spir. Corporate county rates                                                                                                    |                 |
| - Machine                                                                                                    | 5 44 1 444      |

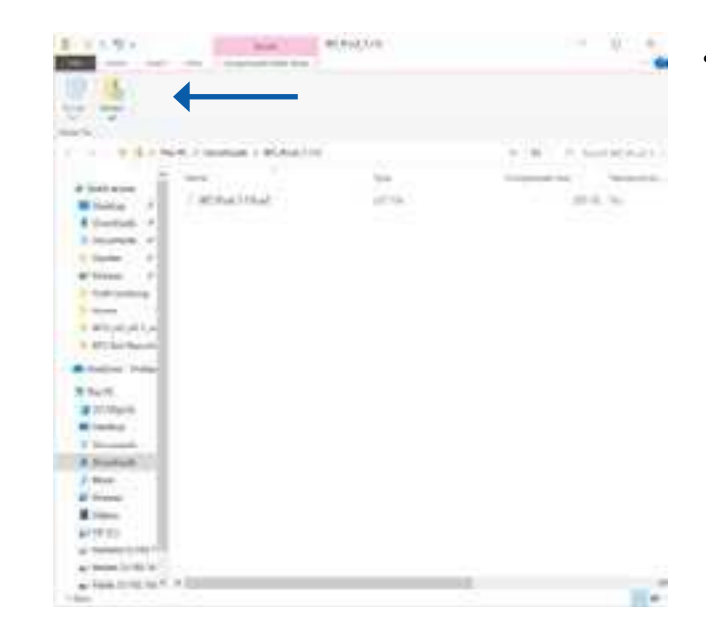

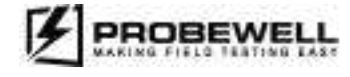

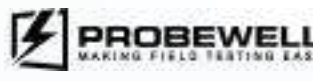

### **Probewell Connect for WT Series USER GUIDE**

• After right clicking the appropriate firmware file, chose "Save link as..."

- Choose a location where you will save the file in your computer.
- Locate the file in your Windows Explorer

### **FILE FORMAT**

The UCF file has been compressed and will appear as a zip file (.zip) on the page.

Right-click on the ZIP file related to your Probewell product to extract the .ucf file at the next step.

The UCF file type is used for the firmware update with Probewell Connect app and the file name should end with the .ucf file extension.

• In the top menu, click the "Extract all" icon.

### PROBEWELL LAB INC.

| - Barton Component Opposit Follow                                                                                                    |             |                                                     |
|----------------------------------------------------------------------------------------------------|-------------|-----------------------------------------------------|
| Select a Deviceston and Latract Film<br>Film of in anti-citer to the latter<br>NORTHANDER OF THE OTHER ADDRESS<br>Plane anti-citer the other computer |             | Choose the destination<br>click the "Extract" butto |
|                                                                                                    |             |                                                     |
|                                                                                                    | Court Court |                                                     |

location on your local computer for the firmware file and

- 2. Place your Probewell tester into a socket for energization and turn your tester on
- 3. Locate your Probewell Update cable (usually placed inside Probewell tester carrying case). Use the Probewell Update cable and plug it into a USB port of your computer. Plug the other end (RJ connector/telephone jack) of the cable into the I/O port of your tester.

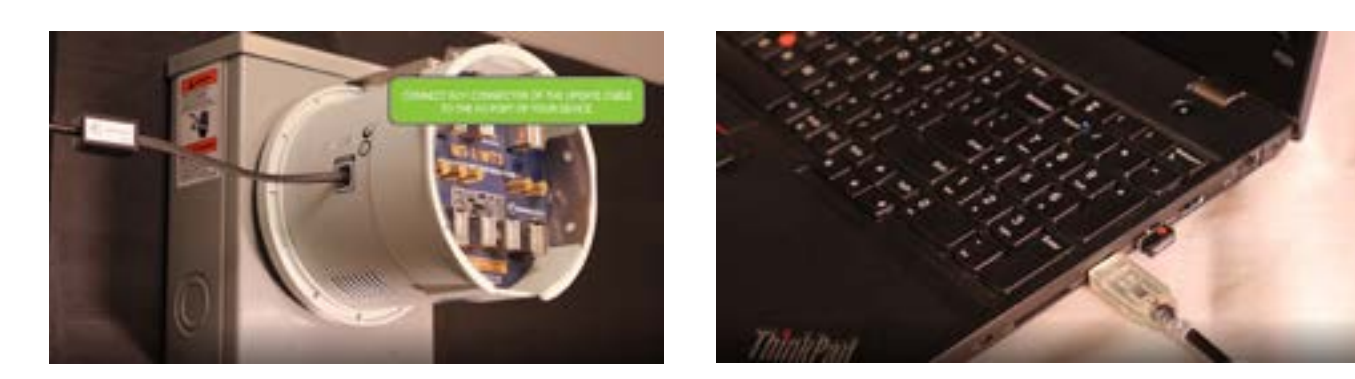

4. Launch the Probewell Connect App on your computer (if it has not been downloaded yet or to make sure you have the latest version, go to our website, at the software section and download Probewell Connect for Windows: https://probewell.com/pw-connect

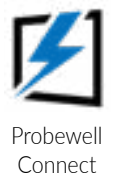

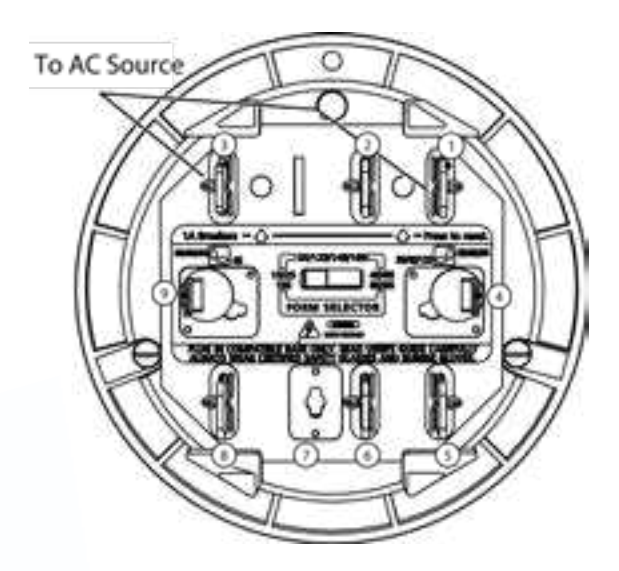

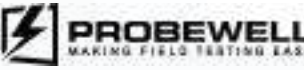

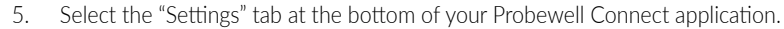

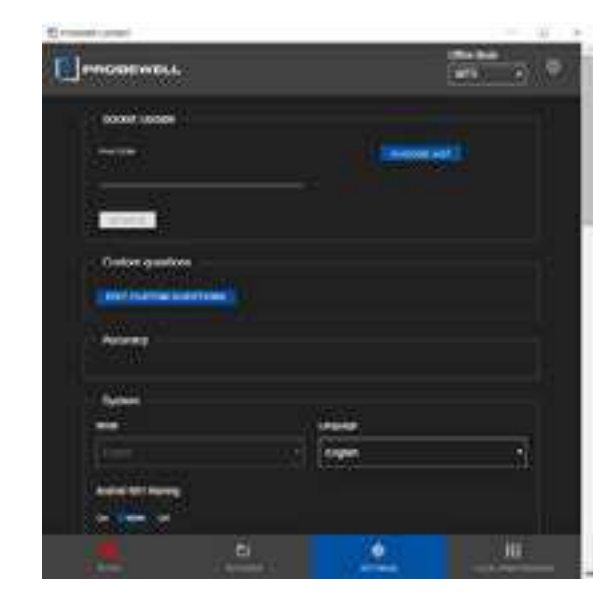

6. Use the top section "Socket Update"

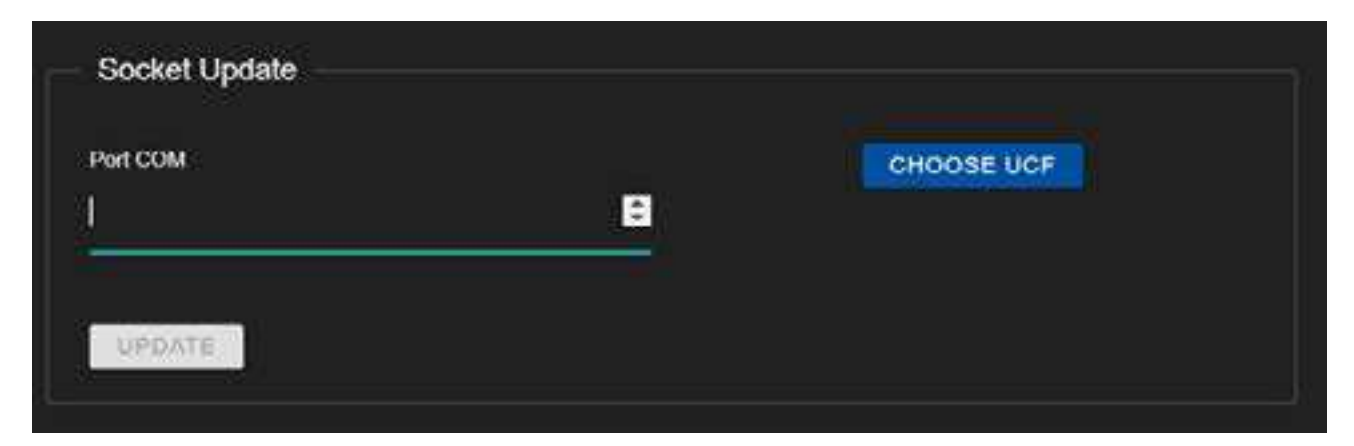

- on Appendix D of this guide).
- 8. Click on "Choose UCF" and locate UCF file previously saved in your computer. Once located, click on select.
- 9. The "Update" button will have changed from light grey to blue. Click the "Update" button.
- not interrupt the process.
- 12. When completed, restart your device (tester) by turning the tester off then back on after waiting 3 seconds.

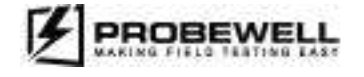

7. At the top of the settings page, enter the appropriate com port in which your USB Update cable is plugged in. To find the appropriate com port number, locate your device manager by searching for "Device Manager" in the bottom left corner of your computer screen (Detailed instructions

10. Follow the instructions on your Probewell application to restart your device (tester) by turning the tester off then back on after waiting 3 seconds.

11. Probewell Connect application will now start programming the new firmware into your tester. The update process will take a few minutes. Do

# Setup

### **USB** driver installation

This driver supports the Windows 10 operating system.

- 1. Check that your PC is connected to the internet.
- 2. Connect the Update Cable to a vacant USB port on your PC.
- 3. A notification should appear in the system tray. It should indicate that the driver software is installing.
- 4. Wait for the driver to download and install. This should take a few minutes at most.

If the automatic installation of the driver is not successful, please contact Probewell Support at the following e-mail address: **support@probewell.com**.

## **Specific operation modes**

The WT Series tester supports operation modes that allow it to test additional functionalities of electrical meters.

### Wh/VARh

The Wh/VARh measurement mode lets the WT Series tester evaluate the resistive and the reactive operation of the electrical meter separately.

The measurement mode can be modified from the test specific settings in the Quick, Full and Custom test modes. This is a temporary setting that is reset to its default value (Wh) when the WT Series tester is power cycled.

### Wh

In Wh operation mode, the LL and HL load subtests are done at 0° lag (current and voltage in phase) and the PF load subtest is done at 60° lag.

### VARh

In VARh operation mode, the LL and HL load subtests are done at 90° lag and the PF load subtest is done at 30° lag (current lagging on voltage).

### Note

Before conducting a test with a solid-state meter, please validate that the meter's output pulses settings are set to match the WT Series tester measurement mode. That is, if the WT Series tester is set to test the meter in Wh mode, the meter must be programmed to pulse in increments of resistive energy. If the WT Series tester is set to test the meter in VARh mode, the meter must be programmed to pulse in increments of energy. Please refer to the meter manufacturer's reference technical guide for instructions.

### Note

There are several recognized methods to calculate the VAR measurements for solid-state meters. When the harmonic content becomes noticeable, the VAR reading may vary considerably depending on the selected calculation method. In depth analysis of VAR calculation falls beyond the scope of this guide. The WT Series testers use the vector method (using VA RMS) for VAR calculations.

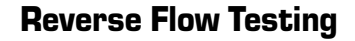

In its typical operation mode, the meter measures the total energy being delivered to the customer by the grid. Some residential installations are equipped with renewable energy systems. In such cases, the renewable energy system may harvest more energy than is needed by the installation. The energy surplus may be delivered back to the power grid and the electric meter must be able to measure reverse energy flow to affect billing accordingly.

On the WT Series tester, the reverse flow testing is available in Wh and VARh measurement mode, with or without the optical pickup. Reverse flow

testing is not available when a Metercam is connected. The WT Series tester's internal current generator can reverse the current flow and thus test the accuracy of a solid-state meter in received flow.

To configure Reverse flow testing, enable the Reverse option in the Settings tab under the System section. The option can also be set temporarily from within the test mode view. In the test report, the Power and Energy measurements are preceded by a backward arrow to indicate reverse flow.

### Note

Before conducting a test with a solid-state meter, please validate that the meter's output pulses settings are set to match the WT Series current flow mode. That is, if the WT Series tester is set to test the meter forward current flow, the meter must be programmed to pulse in increments of positive flow. If the WT Series tester is set to test the meter in backward current flow, the meter must be programmed to pulse in increments of negative flow. Please refer to the meter manufacturer's reference technical guide for instructions.

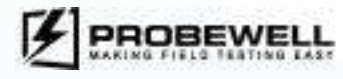

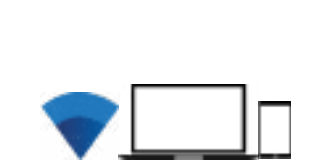

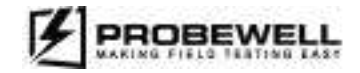

# Appendix A

# Troubleshooting

Under specific circumstances, the Probewell Connect app may display a warning or error message requiring further action from the user. A list of the most common troubleshooting topics is included below. If any problem persists, please contact Probewell Lab Inc. Technical Services.

| FAULT                           | DESCRIPTION                                                                                                    | • FIX                                                                                                    |
|---------------------------------|----------------------------------------------------------------------------------------------------|----------------------------------------------------------------------------------------------------|
| CANNOT PAIR WITH SOCKET         | The application cannot connect to the WT<br>Series tester wireless network.                                             | <ul> <li>Make sure the WT Series tester is turned on.</li> <li>Check if the fan inside the socket is spinning.</li> <li>Scan the QR code that is located on the directly on the tester. If using a QR code printed on the included plastic card, please validate that the serial number written on the card matches the serial number of the unit.</li> </ul> |
| FIRMWARE VERSION WARNING        | The application gives a warning about<br>the WT Series tester firmware version not<br>matching the application version. | • Follow the Firmware Update section of this document to update the firmware of the WT series tester                                                                                                    |
| METER BARCODE NOT READABLE      | The application cannot get a proper reading on the meter barcode.                                                       | • Make sure the meter barcode is readable and not damaged.                                                                                                    |
| METER BARCODE<br>NOT RECOGNIZED | The application reads the meter barcode,<br>but cannot recognize the structure of the<br>barcode                        | • Make sure that the meter barcode matches the AEP barcode standard.                                                                                                    |

To find the exact meaning of an error code, please visit: https://probewell.com/support/

# Appendix B Parameters for Data Logging Option

The following describes all the different data fields contained in the.CSV (Comma Separated Value) report file.

| 1- TEST#                             | This test # is given to each subsequent test conducted in the field. The unit can store up to 100 tests. Once the tests have been uploaded into your PC and deleted from the remote, the test # restarts at 1.                    | c) YES        | This will be returned when the %HL and %LL<br>error difference is outside the acceptable er-<br>ror margin; a creep test has been run and the<br>technician answers YES to the question: Does<br>the meter creep? |
|--------------------------------------|----------------------------------------------------------------------------------------------------|---------------|----------------------------------------------------------------------------------------------------|
| 2- REC#                              | This is a permanent record number, it cannot be<br>modified or deleted (already stored in remote).<br>This number is incremented at each new logged<br>test. It starts at 1 and increment by 1 up to<br>99999 then restarts at 1. | d) NO         | This will be returned when the %HL and %LL<br>error difference is outside the acceptable error<br>margin; a creep test has been run and the<br>technician answers NO to the question: Does<br>the meter creep?    |
| 3- DATE/TIME                         | Stamp date and time of the test                                                                                                    | e) N/S        | Not supported                                                                                                    |
| 4- REMOTE#                           | MT-1/WT Remote Serial Number (same as the                                                                                                    | 18- 33 Q & A  | 8 custom questions and answers                                                                                                    |
|                                      | SOCKET#)                                                                                                    | 34- RevHL     | Revolutions run during HL test                                                                                                    |
| 5- SOCKET#                           | MT-1/WT Socket Serial Number (already stored                                                                                                    | 35- RevLL     | Revolutions run during LL test                                                                                                    |
|                                      | In socket).                                                                                                    | 36- RevPF     | Revolutions run during PF test                                                                                                    |
|                                      | Meter form                                                                                                    | 37-Weighting  | Weighted error ratio as defined in configuration                                                                                                    |
| 7- PHASE                             | Phase tested                                                                                                    | factor        |                                                                                                    |
| 8- IA                                | lesting Amperage of meter tested                                                                                                    | 38- AmpHL     | Load in amps applied during HL test                                                                                                    |
| 9- Kh                                | Kh of the meter tested                                                                                                    | 39- AmpLL     | Load in amps applied during LL test                                                                                                    |
| 10- MODE Mode in which test was cond | Mode in which test was conducted. Result can                                                                                                    | 40- AmpPF     | Load in amps applied during PF test                                                                                                    |
|                                      | be full, quick of custom (single).                                                                                                    | 41- WhHL      | Watthours recorded during HL test                                                                                                    |
| 11- SEINSOR                          | 1- SENSOR Indicates what type of sensor was used during test. Result can be <b>Optical Pickup</b> or <b>Metercam</b> .                                                                                                    |               | Watthours recorded during LL test                                                                                                    |
| 12- METER ID:                        | Tested meter's serial number as entered by the                                                                                                    | 43- WhPF      | Watthours recorded during PF test                                                                                                    |
|                                      | technician in the field.                                                                                                    | 44- VOLT      | Line voltage recorded at end of all tests                                                                                                    |
| 13- %HL                              | Result of HL test in registration percentage                                                                                                    | 45- FREQ      | Line Frequency recorded at end of all tests                                                                                                    |
| 14- %LL                              | Result of LL test in registration percentage                                                                                                    | 46- Latitude  | GPS coordinates (latitude)                                                                                                    |
| 15- %WT                              | Weighted average in registration percentage as                                                                                                    | 47- Longitude | GPS coordinates (longitude)                                                                                                    |
|                                      | calculated with the configured ratio.                                                                                                    | 48- Altitude  | GPS coordinates (altitude)                                                                                                    |
| 16- %PF                              | Result of PF test in registration percentage                                                                                                    |               |                                                                                                    |
| 17- CREEP                            | Status and result of creep test. There are 5 pos-<br>sible answers:                                                                                                    |               |                                                                                                    |
| a) N/A                               | This will be returned when the %HL and %LL<br>error difference falls within the acceptable error<br>margin and no creep test needs to be run.                                                                                     |               |                                                                                                    |
| b) SKIP                              | This will be returned when the %HL and %LL<br>error difference is outside the acceptable error<br>margin, but the technician decided not to run a<br>creep test.                                                                  |               |                                                                                                    |

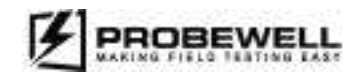

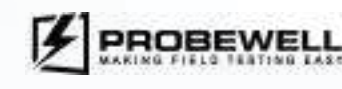

# Appendix C **Customer Service**

### Warranty and repairs

If your MT-1/WT3 becomes defective while under warranty (two years after original date of purchase), Probewell Lab Inc. will repair or replace it. If the unit becomes defective after the warranty has expired, Probewell Lab. Inc. will repair it, charging the cost of labor and spare parts.

### Before returning a unit for repair

Please do not return your MT-1/WT3 without first contacting customer service at 1 866-626-1126 or sending an email to info@probewell.com. You will be given detailed shipping instructions.

### **Technical questions**

If you have any technical questions regarding the MT-1/WT3's operation, contact our technical support team at 1-866-626-1126 or send an email to support@probewell.com.

# Appendix D

## USB Update cable COM port

In order to upgrade the firmware of the WT Series tester, the COM port number of the USB Update cable must first be determined. The following procedure outlines the required steps:

- -> Hardware and Sound -> Devices and Printers -> Device Manager.
- are already present in the list, try disconnecting the USB Update cable to see which one is removed from the list.

| 📩 Device Manager                                |  |
|-------------------------------------------------|--|
| File Action View Help                           |  |
| 4+ ++   m   🖬 m   💷                             |  |
| > @ Biometric devices                           |  |
| > 0 Bluetooth                                   |  |
| > Computer                                      |  |
| 5 👝 Disk deves                                  |  |
| > 🙀 Display adapters                            |  |
| ) M Firmware                                    |  |
| > III Human Interface Devices                   |  |
| ) 🦏 IDE ATA/ATAPi controllers                   |  |
| Intel(R) Dynamic Platform and Thermal Framework |  |
| > 📰 Keyboards                                   |  |
| > 10 Mice and other pointing devices            |  |
| > 🛄 Monitora                                    |  |
| > 😅 Network adapters                            |  |
| > S <sup>D</sup> Other devices                  |  |
| 🗸 👹 Ports (COM & LPT)                           |  |
| USB Serial Port (COM5)                          |  |
| XD5110 Class Application/User UART (COM4)       |  |
| XD5110 Class Auxiliary Data Port (COMI)         |  |
| > 🗯 Print queues                                |  |
| > 🚌 Printers                                    |  |
| > Processors                                    |  |
| P Security devices.                             |  |
| > 🖽 Seroars                                     |  |
| > 🔯 Smart card readers                          |  |
| > P Software components                         |  |
| S & Cottunie desires                            |  |

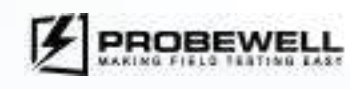

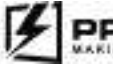

1. On the Windows PC, open the Device Manager. This can be done by searching for it in the Windows search bar or by going through Control Panel

2. Expand the Ports (COM & LPT) section. The USB Update cable is identified as USB Serial Port (COMX), where X is a number. If many similar devices

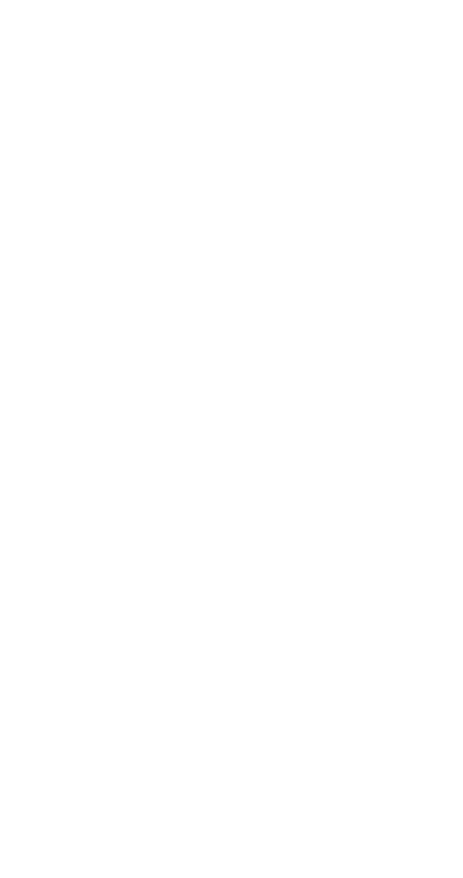

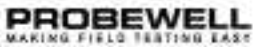

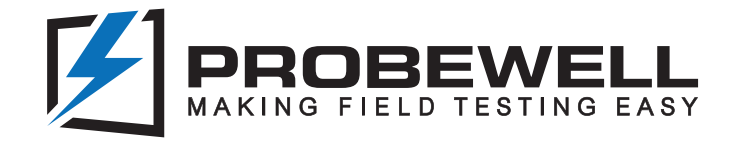

# We believe that field testers should be easy to use, portable and safe.

Probewell generates added value for utilities companies and their customers by means of innovative metering solutions that provide accurate data-driven insight as well as flexibility and efficiency.

Through our expertise and constant innovation, we develop cutting-edge field testing technologies that deliver a premier solution for utility companies when it comes to quality, ease of use, sturdiness and customer satisfaction.

Leverage proven technologies to streamline your testing.

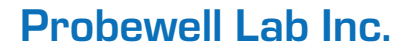

Phone: **1-866-626-1126** Fax: **418-626-1424** 

www.probewell.com

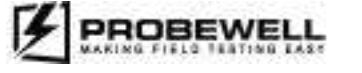

General information: info@probewell.com Support: support@probewell.com